# Teema 1

# Põhimõisted alustuseks.

# 1.1 Sissejuhatus

◆ACAD kuulub CAD (ComputerAidedDesign=projekteerimine arvuti abil) tarkvara gruppi. Traditsioonilisel projekteerimisel kulub konstruktoril ~70% kogu tööajast jooniste väljatöötamisele/vormistamisele; ~15% muudatuste tegemistele ja arhiivide organiseerimisele ja ainult ~15% tegelikule projekteerimisele, arvutustele, kooskõlastustele jne. Arvuti aitab vähendada jooniste vormistamisele ja muudatuste tegemisele kuluvat aega. Ehkki joonise väärtuse üle saavad otsustada vaid asjatundjad on tihti käsitsi joonestatud graafiline ebakorrektsus silmnähtav igaühele, millest on vaba masinjoonestamine.

•Projekteerimisel võib <u>arvutit kasutada</u>: 1. kui <u>"elektroonset joonestuslauda</u>" (eesmärk joonis), mis parandab jooniste kvaliteeti ja vähendab vormistamisele kuluvat aega eriti kui loodud graafikat kasutada mitmekordselt. 2. ruumilise geomeetrilise <u>mudeli valmistamiseks</u> (millest kerge koostude ning detailide jooniseid vormistada), et teha tugevuse ja kinemaatilisi arvutusi; kontrollida seadme koostamise tehnoloogiat, üksikosade paigutust jt.

Prototype...

₩ Retain as Default

New Drawing Name...

OK

. . . . .

No Prototype

c:\R13\WIN\ACADTPT.dwg

Cancel

# 1.2 Töö alustamine programmiga ACAD13.

◆ACAD13 käivitamine: Hiirega topeltklõps töölaual (desktop) oleva <u>ACAD'i ikoonil</u> või selle puudumisel moodustada programmi <u>MyComputer C:\R13\WIN\ACAD.exe</u> ACAD'i kiirkorralduse (<u>shortcut</u>) ikoon töölauale.

| ♦Peale I | käivitamist | avaneb u | ue se | adistamata | joonise | (prototüüp |
|----------|-------------|----------|-------|------------|---------|------------|
| ACAD.dwg | ) ekraan.   | Selleks  | s, et | avaneks    | uus     | eelnevalt  |

ettevalmistatud joonise põhi, tuleb see joonis koostada ja menüüst File/New avanevas dialoogiaknas (vt. kõrvalolevat) "Prototype" reale kirjutada. Märkides "Retain as Default" ("Jääb kui vaikimisi avatavaks") kontrollkasti avaneb see joonis (meil tunnis "ACADTPT.dwg") peale igat käivitamist automaatselt.

# 1.3 ACAD13 graafikaredaktori ekraan.

|                                                                       |                           | i ntemba koos avatud joomse nimega.                                   |
|-----------------------------------------------------------------------|---------------------------|-----------------------------------------------------------------------|
| AutoCAD - (A3HJ.DWG)<br>Ele Edit Yiew Data Options Icols Help         |                           | Menüüriba koos allalangevate alammenüüdega                            |
|                                                                       |                           | Standardne töövahendite riba (Win+ACAD)                               |
|                                                                       |                           | Objektide (kihid, joonetüüp, jt) omadused.                            |
| Avatav alammenüü.                                                     | AutoCAD                   | Töövahendite gruppide ümberpaigutatavad ribad.                        |
|                                                                       | 1 Line                    | Graafiline tsoon joonestuseks.                                        |
|                                                                       | Continue<br>Undo<br>Close | Ekraanimenüü                                                          |
|                                                                       | @                         | Vertikaalne ja horisontaalne kerimisriba                              |
|                                                                       | ArcCont                   | Käsuread (Käskude klaviatuurilt                                       |
| Regenerating drawing.<br>Conmand:<br>Command:<br>line From point:<br> | *                         | Olekurida (Koordinaatide, teadete ja<br>nupudega joonestuse reziimide |

<u>Ekraanimenüü</u> sisse-/väljalülitamine toimub menüüst: (vt. kõrval pilti)

Options/Preferences/System kontrollkasti ScreenMenüü märgistamisega.

◆Puuduvate töövahendite gruppide ribade ekraanile toomine toimub menüüst: Tools/Toolbars/(vastava grupi pealkirja valikuga). Sulgemine grupi vasakul ülanurgas asetseva "-" kujulise sulgemislüliti abil.

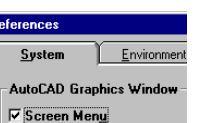

# 1.4 Käskude (Command) sisestamine/valimine

# võib toimuda järgnevalt:

käskude valikuga ekraanimenüüst hiire või klaviatuurilt kursoriklahvidega. Põhikäsu valikul tuuakse ekraanimenüüs ära ka kogu dialoogiks vajalik valikumenüü. Käsk "AutoCAD" toob ekraanile algmenüü; käsk \*\*\*\* menüü sageli kasutatavate käskudega. Ekraanimenüüd kasutatakse harva, sest käskude valik aeganõudev.
käskude klaviatuurilt sisestamisega <u>käsurealt.</u> Peale käsu sisestamist ilmub käsureale valikuds alammenüü (nimedest võib sisestada suured tähed valikuks) või ekraanile dialoogkast. Vaikimisi pakutud valikuks (< > oleva) kasutada "tühiku-" või "Enterklahvi". Käsurealt käskude valik kiire kuid nõuab nende teadmist peast.
käskude valikuga <u>Menüüribast koos allalangevate alammenüüdega.</u> Kasutatakse AutoCAD'i üldiste käskude (Help, File, jt), seadistuste (Option, Tools jt) valikuks.

käskude valikuga ikoonidega varustatud töövahendite gruppide ribadelt. Hoides kursorit töövahendi nupul tuuakse ekraanile tema nimetus. Väikese kolmnurgaga varustatud nuppu all hoides avaneb alamkäske sisaldav nupurida. Peale käsu valikut tuleb ekraanile ilmuvast dialoogkastist või käsurealt teha edasine valik.

# 1.5 Käskude (Command) tühistamine.

Võib toimuda järgnevalt:

◆ ESC – klahv peatab täitmisel oleva käsu ja taastab uue käsu ootamise olukorra (Käsureal: <u>Command</u>:)
 ◆ Enter klahv või hiire parempoolne nupp –lõpetab ACAD'i korduvad nõuded objekti valikuks ilma käsu täitmist katkestamata.

Nupp 1- <u>UNDO</u> –võimaldab tühistada viimase käsuga tehtu. Võib korrata mitu korda järjest, kuid tühistada saab ainult neid, mis on sooritatud viimase seansi jooksul ACADiga. Nupp 2- <u>REDO</u> – taastab eelnevalt UNDOga tühistatud käsud.

# 1.6 Ekraani juhtimise käsud.

Standardsel töövahendite ribal olevate uuesti ekraani pildi. Soovides ekraani pilti regenereerida mälust tuleb **käsurealt** sisestada käsk: <u>Regen</u>. 2

 $\begin{array}{l} \underline{Pan} - v \tilde{o} \text{imaldab liigutada joonist ekraani suhtes.} \\ \textbf{3} \ \underline{Zoom \ In} - \text{suurendab joonise kuvamise astet.} \\ \textbf{4} - \underline{Zoom} \ \underline{Out} \ v \ddot{a} \text{hendab joonise kuvamise astet.} \\ \textbf{5} - \underline{Zoom} \ \underline{Window} \ \text{suurendab aknaga valitud osa kuvamise astet} \\ \textbf{6} - \underline{Zoom} \ \underline{All} - \text{toob ekraanile kogu joonisevälja.} \end{array}$ 

# 1.7 Limits (piirid), Units (mõõtühikud)

Limits - käsk töövälja suuruse määramiseks. Tööväli on kasutaja poolt määratav ristkülikukujuline ala. Näidata tuleb vasakul all ja üleval paremal nurkades asuvad punktid. Kuigi ACAD'is saame kasutada piiramatud joonestusvälja, on kasulik piirata töötamise tsooni mille ületamisel ACAD meile seda teadustab. Piiride määratakse: Menüüribalt Data/DrawingLimits või käsurealt käsuga "Limits".

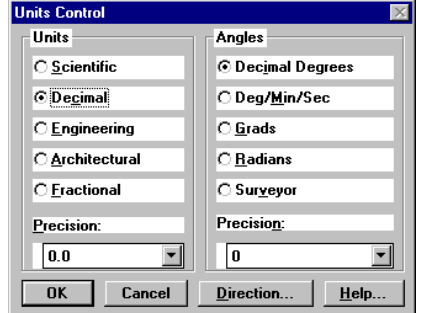

äsuga "Limits". Units. ACAD on universaalne (geoloogid, arhitektid,

masinaehitajad, peenmehaanikud jt). Joonestamine paberile on seotud paberilehe suurusega, sellepärast paberile joonestamisel kasutatakse vähendus/suurendus mastaape. ACAD'i kasutades võib alati joonestada mastaabis 1:1. Kui on vaja saada joonis paberile mõnes teises mastaabis, siis saab seda teha enne väljastamist. Ekraanil kasutatakse tinglikke mõõtühikuid, mida operaator saab kasutada nii millimeetritena kui ka kõigi teiste mõõtühikutena (m, km, toll jt). Seadistus toimub dialoogaknas mida avatakse menüüribalt: Data/Units või käsurealt käsuga "Units". Nurga 0° suund on ida ja positiivne nurk kellaosuti vastassuund.

# 1.8 Joonestamise reziimid ja abikäsud (Drawing Aids).

#### Menüüst Options / Drawing Aids

◆<u>Ortho</u>-Võimaldab joonestada ainult koordinaattelgedega paralleelseid jooni. (F8)
 ◆<u>SolidFill</u> –kuvab solid (hulknurga), trace (riba), donut, laia Pline'i seest värvitult/värvimata.
 ◆<u>Blips</u>-ajutiste markerite ekraanile kuvamine/ei
 ◆<u>Snap</u>- kursori liikumine sammhaaval või ei. Samm (spacing) tuleb sisestada allpool. (F9)
 ◆<u>Grid</u>- Loob ekraanile "võrgu" punktidest abiks joonestusele. Sisestada tuleb samm.
 ◆<u>IsometricSnap/Grid</u>- Isomeetrilise reziimi kuvamine

| awing Aids           |                     |        | ×                                         |
|----------------------|---------------------|--------|-------------------------------------------|
| Modes                | <u>S</u> nap        |        | <u>G</u> rid                              |
| <u>□ O</u> rtho      | 🔽 On                |        | 🔽 On                                      |
| ▼ Solid <u>F</u> ill | X Spacing           | 1.0    | X Spacing 5.0                             |
| 🗌 Quick Text         | Y Spacing           | 1.0    | Y Spa <u>c</u> ing 5.0                    |
| ✓ Blips              | S <u>n</u> ap Angle | 0      | Isometric Snap/Grid                       |
| 🔽 Highlight          | X B <u>a</u> se     | 0.0    | ⊡ On                                      |
| Groups               | Y Bas <u>e</u>      | 0.0    | <u>⊙L</u> eft <u>∩I</u> op <u>∩R</u> ight |
|                      | OK                  | Cancel | <u>H</u> elp                              |
|                      |                     |        |                                           |

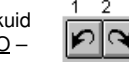

2 3 4 5 6

# Teema 2 Joonestamine koordinaatide sisestamisega klaviatuurilt.

# 2.1 Koordinaatide sisestamise moodused ja nende tüübid.

Koordinaatide sisestamine ACADis võib toimuda kahel moodusel:

• graafilise kursori kasutamisega mida liigutatakse ekraanil osutamise seadme (hiir, digitaiserlaud jt) abil. Hiire vasempoolse nupu vajutusel sisestatakse koordinaadid, seejuures olekureal on toodud nende numbrilised väärtused. Olekureal koordinaate kuvatakse dünaamilisena (näitab kursori hetkeasendit), staatilisena (näitab valikuhetke koordinaate) või kujul: valiku vahekaugus < nurk (kuvatakse olekureal objekti joonestamisel). Staatilise/dünaamilise kuvamise ümberlülitus klahviga <F6> või klahvidega CTRL +D. Joonestamist kergendavate reziimide ORTO (F8) ja SNAP (F9) sisse/väljalülitamist saab teostada ka olekureal ka punkt 1.8)

Peale hiire nupu vajutust võib jääda ekraanile väike ristike (marker), mis kaob peale kujutise ekraanil liigutamist (ümberjoonestamist) või käskudega **<u>Redraw</u>** või <u>**Regen.**</u> Nende ajutiste markerite kuvamist/väljalülitamist vaata punkt 1.8 <u>Blips</u>.

• peamiselt kasutatakse tehnilises joonestamises **koordinaatide** (tasapinnalise-2D) **sisestamist klaviatuuril**t, kuna see moodus võimaldab koordinaatide täpset sisestamist (kuni 14 arvukohaga).

ACADi käsureale kirjutatavad **ristkoordinaadid** (Descarde'i) võivad olla: <u>absoluutkoordinaadid</u> X,Y (koordinaatide nullpunkt [abs. Null] asub joonestusala vasakul all nurgas) või <u>suhtelised koordinaadid</u> ( $\mathbf{Q}$ X,Y (nullpunkt on liikuv, st. nullpunktiks võetakse viimasena kasutatud koordinaatpunkt); märk ((ASCII kood Alt+64) näitab, et koordinaadid on suhtelised. Absoluutsed **polaarkoordinaadid** kirjutatakse L< $\alpha$  ja suhtelised **polaarkoordinaadid** ( $\mathbf{L}$ < $\alpha$  (kus L – joonestatava objekti pikkus (näit sirglõik) ja  $\alpha$  nurk (nurka loetakse positiivseks X-telje positiivsest sihist vastupäeva)

Töötamisel UCS koordinaatsüsteemis saab sisestada WCS koordinaate kasutades märki\*.

Näited: 20.5,237.17 – absoluutsed ristkoordinaadid X=20.5 ja Y=237.17 mõõdetud ACADi absoluutsest nullpunktist; \*20.5,237.17 WCS koordinaadid töötamisel UCS süsteemis.

@20.5,-237.17 – suhtelised ristkoordinaadid st. viimasele sisestatud koordinaadi Xile on juurdekasv 20.5 ja Y koordinaadi vähenemine on 237.17 ühikut.

20.5<237 – absoluutsed polaarkoordinaadid st. lõik pikkusega 20.5 ühikut ja nurk 237° loetud Xtelje positiivsest suunast kellaosuti liikumisele vastassuunas.

@20.5<-237 – suhtelised polaarkoordinaadid st. lõik pikkusega 20.5 ühikut ja nurk 237° loetud Xtelie positiivsest suunast kellaosuti liikumise suunas.

#### 2.2 Menüü Draw ikoonide selgitus.

#### Menüüst Tools/Toolbars/Draw töövahendite riba

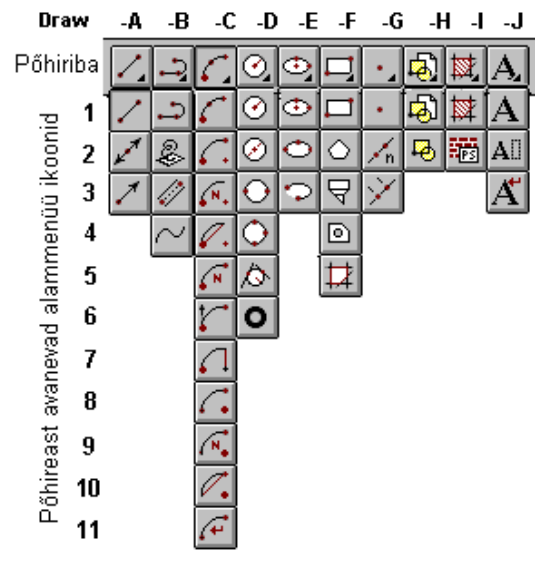

Punktis 1.4 toodud käskude sisestamise moodusest on algajaile kõige kergemi omandatav käskude valik ikoonidega varustatud töövahendite gruppide ribadelt. Edaspidine viide tekstis: Line (vaata ikoon Draw-A1) osutab menüüst Tools/Toolbars/Draw avatavast põhiribast veeru **Draw-A** alammenüü ikooni number 1.

- D-A1 Line 0-laiusega sirglõik. <u>Command:</u> line From point. Close (sulgub alguspunkti); ENTER(jätkab joont) -A2 Construction Line mõlemis suunas lõpmatu sirge, kasutatakse objektide konstrueerimisel.
  - -A3 Ray punktist alates ühes suunas lõpmatu sirge (kiir), mida kasutatakse objektide konstrueerimisel.

**D-B1 Polyline** Sirgetest ja kaartest etteantud jämedusega polüjoon. Peale alguspunkti määramist saab valida: Arc(kaar), Close(sulgub alguspunkti), Halfwidth(poollaius), Length(pikkus), W(laius), Line(sirglõik).

- -B2 3D-Polyline Joonestab ruumilise polüjoone sirglõikude segmenditest.
- -B3 Multiline Joonestab etteantud vahega(scale) paralleeljooni. Justification (sisestus punktide asukoht).
- -B4 Spline Joonestab sujuva kõverjoone läbi antud punktide
- D-C1 Arc 3-points 0-jämedusega kaar läbi 3e punkti.

-C2 Arc Start Center End 0-jämedusega kaar läbi alguspunkti ja kaare lõpppunkti, määratud tsentriga.

-C3 Arc Start Center Angle 0-jämedusega kaar läbi alguspunkti, tsentri ja kesknurga järgi.

-C4 Arc Start Center Length 0-jämedusega kaar läbi alguspunkti, tsentri ja kõõlu pikkuse järgi.

-C5 Arc Start End Angle 0-jämedusega kaar läbi alguspunkti ja kaare lõpppunkti, määratud kesknurgaga.

-C6 Arc Start End Direction 0-jämedusega kaar läbi algus- ja lõpppunkti, määratud puutuja suunaga.

-C7 Arc Start End Radius 0-jämedusega kaar läbi alguspunkti ja kaare lõpppunkti, määratud raadiusega.

-C8 Arc Center Start End 0-jämedusega kaar määratud tsentriga läbi alguspunkti ja kaare lõpppunkti.

-C9 Arc Center Start Angle 0-jämedusega kaar tsentri ja kesknurga järgi läbi alguspunkti.

- -C10 Arc Center Start Length 0-jämedusega kaar tsentri ja kõõlu pikkuse järgi, läbi alguspunkti.
- -C11 Arc Continue jätkab viimati sisestatud punktist kaare joonestamist.

D-D1 <u>Circle Center Radius</u> 0-jämedusega ringjoon, määratud tsentri ja raadiusega.

-D2 Circle Center Diameter 0-jämedusega ringjoon, määratud tsentri ja diameetriga.

-D3 Circle 2 point 0-jämedusega ringjoon läbi 2e punkti (diameetri otspunktid).

-D4 <u>Circle 3 point</u> 0-jämedusega ringjoon läbi 3e suvalise punkti.

-D5 <u>Circle Tan Tan Radius</u> 0-jämedusega ringjoon määratud raadiusega, mis on puutujaks 2ele objektile

-D6 Donut Rõngas sise- ja välisläbimõõduga. <u>Command:</u> Fillmode: 0 (seest värvimata), 1 (värvitud)

D-E1 Ellipse Center 0-jämedusega ellips antud tsentri ja pooltegedega.

-E2 Ellipse Axis End 0-jämedusega ellips antud telje ja poolteljega. Isocircle (ring isomeetrias)

-E3 <u>Ellipse Arc</u>0-jämedusega ellips antud tsentri ja pooltegedega kaare lõpppuntide alusel. Isocircle.

D-F1 <u>Rectangle</u> 0-jämedusega ristkülik 2e diagomaalservas asetseva nurga järgi.

-F2 Polygon Korrapärane hulknurk. Küsitakse: külgede arvu; Center/Edge (hulknurk serva või tsentri järgi) ja kas joonestada hulknurk ringi sisse (Inscribed)või välja (Circumscribed).

-F3 <u>2D Solid</u> 3e-, 4ja-nurksed seest värvitud(fillmode=1) või värvimata (fillmode=0) kujundid. Nurga punktide näitamise järjekord tähtis.

-F4 Region Moodustab LINE ja POLYLINEiga joonestatud kinnisestest objektidest regiooni (piirkonna).

-F5 <u>Boundary</u> Määrab piirkonna kattuvatest regioonidest või kinnise POLYLINEiga piiratud objektidest (kasutatakse näiteks viirutuseks).

**D-G1** <u>Point</u> 0-mõõtudega punkt. Kasutatakse osutamiseks (ringi keskpunkt jt). PDMODE - punkti sümboli kuju, PDSIZE - selle sümboli suurus.

-G2 <u>Divide</u> Jagab primitiivi (sirglõik, kaar, ring, pline jt) etteantud arvuks võrdseks osaks paigutades märgi (või ploki jagamise kohtadesse).

-G3 Measure Paigutab märgid (ka plokid) pikki objekti (sirglõik, kaar, ring, pline jt) etteantud vahemikuga. D-H1 Insert Block Käsuga BLOCK moodustatud kujundi sisestamine joonisesse.

-H2 Block Moodustab graafikaelementidest kujundi, mida käsitletakse kui tervikut (kustutamisel, liigutamisel,sisestamise jne – näiteks joonise kirjanurk, elektriline sümbol jt)

**D-I1** <u>Hatch</u> Viirutusel on 3 erinevat viirutamise stiili: Normal (viirutatakse üle ühe teineteise sees asetsevad kinnised kontuurid), Outer (viirutakse ainult väline kinnine kontuur), Ignoring (viirutamisel ignoreerib sisemisi kontuure)

-I2 Post Script Fill Täidab viirutusega 2-D polyline kontuuri PostScript formaadis näidisega.

D-J1 <u>Mtext</u> Paragrahvi teksti sisestamine. Tuleb määrata pind kuhu kirjutatakse tekst dialoog kasti abil.
 -J2 Dtext Joonisele soovitud kõrguse, kalde ja suunaga teksti kandmine.

-J3 Single-Line Text Joonisele teksti kandmine, mis tuuakse ekraanile alles peale käsu lõpetamist.

#### Joonestamine OSNAPi (Oject Snap) kasutamisega. Teema3

# 3.1 Koordinaatide sisestamise sidumine objektidega.

Uute objektide koordinaatide sisestamisel võib neid siduda juba joonisel olevate objektide geomeetriaga. Sellist sisestamise moodust nimetatakse objektidega sidumiseks. See võimaldab täpselt näidata selliseid punkte nagu näiteks lõigu või kaare keskpunkti, kaare või ringi tsentrit, kaare ja sirglõigu puutepunkti ine. On arusaaday, et neid punkte pole võimalik määrata lihtsa ekraanil hiirega punkti näitamise teel.

Iga kord kui ACAD küsib punkti tuleb aktiviseerida objektidega sidumise mehhanism. Ristikujulisele kursorile lisatakse seejuures ruudukujuline sihik objekti valimise kergendamiseks.

Objektidega sidumine pole iseseivad käsud vaid nad toimivad ainult mingi käsu sees, võimaldades osutada graafiliste obiektide iseloomulikele punktidele.

# 3.2 Menüü OSNAP ikoonide selgitus

Menüüst Tools/Toolbars/Object Snap saab ekraanile tuua Object Snapi ümberpaigutatava töövahendite riba. Sama töövahendite riba avaneb Standardse töövahendite ribal allpool näidatud ikooniga nupule vaiutamisel. FROM MIDpoint @14,17

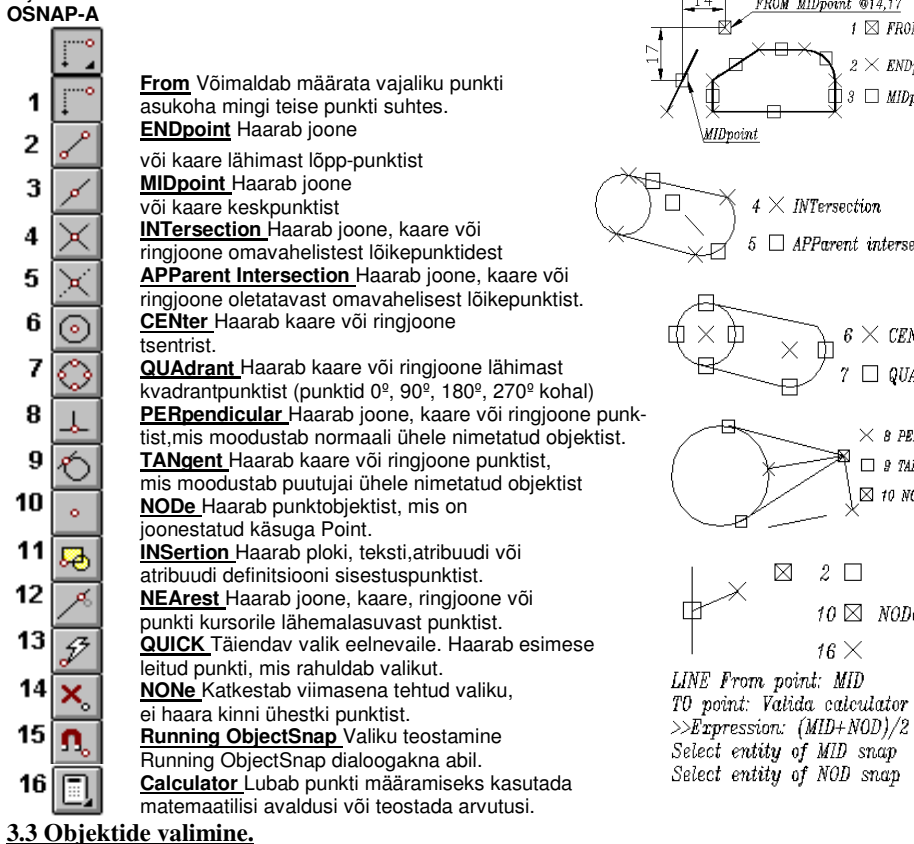

Enamus käskudel on vajalik valida objektid.

Objektide valik võib toimuda lihtsalt kursoriga osutamise teel. Valik lõpetatakse ENTER, tühiku klahvi või hiire parempoolse klahvi vajutusega. Kui on valikus ekslikult osutatud valele objektile saab seda eemaldada valikust allavajutatud Shift klahviga teistkordselt objektile osutamisega.

Aknaga valikul paremalt vasemale valitakse ainult need objektid mis täielikult asuvad valikuakna sees. Aknaga valikul vasemale paremalt valitakse kõik objektid mis kasvõi osaliselt satuvad valikuakna sisse.

# 3.4 Menüü Tools/Toolbars/Modify ikoonide selgitus

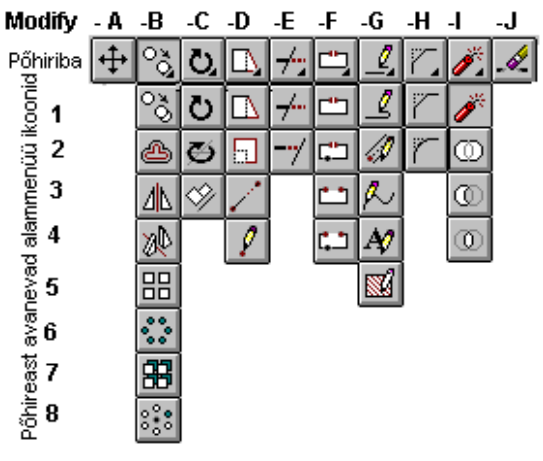

Edaspidine viide tekstis: Rotate (vaata ikoon Modify-C1) osutab menüüst Tools/Toolbars/Modify avatavast põhiribast 3ndast veerust alammenüü nuppu number1.

Käsk U (Undo) tühistab viimase käsuga tehtu. Käsku U võib korrata ka mitu korda järjest kuni jooksva seansi alguseni.

-A Move Valitud elementide liigutamine teise kohta joonisel.

-B1 Copy Object Valitud objektide kopeerimine.

1 🖾 FROM

imes END point

🛛 🗆 MIDpoint

6 imes CENter

🗌 QUAdrant

🗆 9 TANgent

🖾 10 NODe

imes 8 PERpendicular

4 imes INTersection

 $\boxtimes$ 

 $2 \square$ 

 $_{16} imes$ 

10 🖾 NODe

 $5 \square$  APParent intersection

-B2 Offset Valitud objektiga sarnase objekti moodustamine objekti punktide paralleelnihke teel. -B3 Mirror Objektist peegelkujutise saamine, eemaldades või säilitades seejuures originaali. -B4 3D Mirror Ruumilisest objektist peegelkujutise saamine 3D (3e dimensioonilises) ruumis. -B5 Rectangular Array Mitme koopia saamine objektist paigutades need ristkoordinaat struktuurina. -B6 Polar Array Mitme koopia saamine objektist paigutades need polaarkoordinaat struktuurina. -B7 3D Rectangular Array Ruumilise (3D) Rectangular Array (ristkoordinaadistikus masiivi) saamine. -B8 3D Polar Array Ruumilise 3D) Polar Array (polaarkoordinaadistikus masiivi) saamine.

-C1 Rotate Valitud obiektide pööramine ümber määratava punkti.

-C2 3D Rotate Valitud objektide pööramine ümber määratava punkti 3D (3e dimensioonilises) ruumis. -C3 Align Valitud objekti liigutamine, keeramine või kallutamine nii, et see joonduks teise objektiga. -D1 Stretch Venitamine: valitud jooniseosa liigutamine nii, et säilib side ülejäänud jooniseosaga.

-D2 Scale Suurendab või vähendab obiektide mõõtmeid. Kui sisestav arv 0.,1 siis vähenadab. >1 suurendab

-D3 Lengthen Saab muuta kaare nurka või mittesuletud siralõigu, kaare, polvline või spline pikkust. -D4 Point Liigutab valitud punkti või Line'i otspunkti näidatud kohta.

-E1 Trim Valitud sirglõikude, kaarte-, või 2D polyline'ide lõikuvate joonte vaheliste osade eemaldamine. -E2 Extend Objekti pikendamine kuni tese valitud objekti servani.

-F1 1Point Graafikaelemendi katkestamine valitud punktis.

-F2 1Point Select Eelnevalt valitud graafikaelemendi katkestamine valitud punktis.

-F3 2Points Graafikaelemendi kahe valitud punkti (või ühe punkti ja alguse) vahelise osa eemaldamine.

-F4 2Points Select Sama mis eelmine kui eelnevalt valitud graafikaelemendil.

-G1 Edit Polvline Võimaldab redigeerida Polvline ioont.

-G2 Edit Multiline Võimaldab redigeerida Multiline'i.

-G3 Edit Spline Spline'i (sujuva kõvera) redigeerimine.

-G4 Edit Text Lubab redigeerida teksti dialoogakna kaudu.

-G5 Edit Hatch Lubab redigeerida viirutust dialoogakna kaudu.

-H1 Chamfer Faas: Kahe lõikuva sirge lühendamine näidatud kauguselt ristumiskohast ja nende lõikekohtade ühendamine sirgega.

-H2 Fillet Elementide (sirglõik, kaar, polyline segmendite) osade sujuv ühendamine antud raadiuse abil. -11 Explode Jagab ploki, 2Dpolyline'i või mõõtekomplekti üksikuteks (millest nad koostatud) algosadeks.

-12 Union Loob uue keha olemasolevate liitmise teel.

-I3 Subtract Loob uue keha olemasolevatest ühest kehast teise lahutamise teel.

-14 Intersection Loob uue keha olemasolevate kehade ühisosa allesjätmise teel.

-J Erase Valitud objekti eemaldamine (kustutamine). Kustutatu ennistamiseks käsud: OOPS ja UNDO (U)

# Teema 4 Lihtsad graafikaelemendid.

Selgituste osas on jäetud vaatlemata need graafikaelemendid, millede kasutamine ei tekita raskusi.

# 4.1 Tekst joonisel.

Kõigil tekstiliikidel on järgmised ühised omadused: joondumine (justify) ja kirjastiil (style).

◆Joondumine (Jystify) annab Dtext ja SingleLineText'ile alljärgneva valiku:

<u>Aligne</u> – tuleb sisestada 2 punkti, mis võetakse teksti alg- ja lõpp-punktiks. Teksti suurus sõltub tähtede arvust reas, sest tähtede mõõtkava muudetakse proportsionaalselt nii, et kogu kahe punkti vahe on täidetud.

<u>Fit</u> – sama mis Aligne, kuid teksti kahe punkti vahele paigutamisel jäetakse teksti kõrgus muutmatuks. Tähe kuju muutub väljavenitatuks või kokkusurutuks. Sobib kirjanurkade täitmisel, sest tähe kõrguse muutmine paistab vähem ebakorrektsena ja horisontaalselt on ruum kirjanurgas piiratud.

<u>Center</u> – sisestatud punkt võetakse teksti alusjoone keskpunktiks ja tekst tsentreeritakse horisontaalselt. <u>Middle</u> – sisestatakse punkt, mille järgi tsentreeritakse tekst nii horisontaalselt kui ka vertikaalselt.

<u>Start point</u> – Näidatakse algpunkt (sõna vasakul all nurgas asuv punkt). On vaikimisi määratud võimalus. <u>Right</u> - Näidatakse punkt (viimase sõna paremal all nurgas asuv punkt). Tekst sellest punktist vasakule. TL, TC, TR, ML, MC, MR, BL, BC, BR – joondamise valikus tähendavad tähed:

T-Top (ülaserv), L-Left (vasakserv); C-Center; R-Right; M-Middle; B-Bottom (alumine serv)

◆ Style - Kuna kõigil joonistel peab olema ühesugune 15° paremale kaldu normkiri siis tundides pole vajadust kirjatüüpi vahetada, küll kirja kõrgust. Normkirja nimi olgu Standard ja kui aga see on õpilaste poolt rikutud, siis taastamiseks või kõrguse muutmiseks. Menüüst: <u>Data/TextStyle</u> käsurea küsimusele: Text Stylename (or ?)<Standard>: kirjutada <u>Standard1</u> Edasi valida dialoogiaknast Fond file: ISOCP.shx; Height - <0.0>:3.5 (või 5, 7, 10, 14, 20); Width factor <1.0>: 1.0 (alla 1.0 saame kokkusurutud teksti ja vastupidi) Obliquing angle <0>: 15; Backwards <N>: N; Upside-down<N>: N. <u>Standard2</u>- sama ainultkõrgus 5 jne.

 A
 Mtext

 AII
 Dtext

 AX
 SingleLineText

• <u>SingleLineText</u> Üherealise tekstilise info joonisesse sisestamiseks. Tekst ilmub joonisele käsurealt alles peale ENTER klahvi vajutust.

 <u>Dtext</u> (DynamicalText) on kõige paindlikum teksti (ka mitmerealise) sisestuseks. Näidates kursoriga teist kohta joonisel jätkatakse sealt teksti sisestust edasi. Käsu lõpetamiseks 2 korda ENTER.

• Mtext (MultilineText) kasutatakse joonisel pikemate tekstide sisestamiseks

Inguery - A - B

-C -D

ſĨ

I

8, Y,Z 2

3

# kus tekst rea lõppedes ise läheb järgmisele reale.

# 4.2 Polyline (PLINE).

**Polyline** (ikoon **Draw D-B1**) on muudetava paksusega joon (sirge kui ka kõverjoon) mida töödeldakse kui tervikut. Joonestamist alustatakse alati algpunkti määramisega ja alles seejärel antakse valik:

Kasulik on hiirega tõmmata ekraani äärt nii, et oleks käsureale vähemalt <u>üks rida ülespoole rohkem näha</u>, sest muidu võib pakutav valik jääda graafilise töötsooni ääre taha. Vaata järgmist pilti!

| Angle/CEnter/C                                                   | Lose/Direction/Halfwidth/Line/Radius/Second | pt/Undo/Width/ |
|------------------------------------------------------------------|---------------------------------------------|----------------|
| <endpoint a<="" of="" td=""><td>rc&gt;:</td><td></td></endpoint> | rc>:                                        |                |
| 52.3< 27                                                         | SNAP GRID ORTHO MODEL TILE 20:36            |                |

#### Arc/Close/Halfwidth/Length/Undo/Width/ <Endpoint of Lines>:

Valiku teostamiseks aitab valiku sõnade suurelt kirjutatud tähed kirjutada käsureale.

Undo tühistab viimase käsu või vääralt joonestatud joone.

Width – Tavaliselt peale alguspunkti näitamist ekraanil valitakse polyline'i laius W tähe sistamisega. Joonisel lubatud **joonte jämeduste** rida: 0,18; 0,25; 0,35; 0,5; 0,7; 1; 1,4 ja 2

# 4.3 Päringud (Inquiry).

 -A – Object Creation Avab dialoogakna millest saab valida objektile joonises olemasolevaid Värve, kihte, joonetüüpe ja tekstistiile.

-B - MultilineStyle Avab dialoogakna millest saab tuua joonisesse, valida

- olemasolevaid paljujoonelisi stiile, muuta neid jt omadusi, lisada jooni.
- -C Properties Avab dialoogakna milles saab muuta Värve, kihte,

joonetüüpe ja olenevalt objektis ka muid omadusi (vt järgmised tunnid). -D1 – List Toob info (pikkus, pindala, koordinaadid it) valitud objekti kohta.

- LIST 1000 INTO (pikkus, pindaia, koordinaadid jt) valitud objekti kohta

- -D2 Locate point (ID)Ekraanil valitud punkti koordinaatide kuvamine.
- -D3 Distance Pikkus, koordinaatide juurdekasv, nurk valitud punktide vahel.
- -D4 Area Arvutab pindala, ümbermõõdu objektile või defineeritud pinnale.
   -D5.- MassProperties Arvutab piirkonna või tahkete ruumiliste objektide

omadusi (pindalad, ruumalad, inertsmomendid jt). Vaata 3D objektide osast.

# 4.4 Joonise .004 ülesannete lühiselgitused.

# Ülesanne 1

Etapp1: ARC (Draw-C9); <Center>:(Näidata kursoriga); <StartPoint>:@-10,0; <Include angle>: 270 Etapp2: Polyline (Draw-B1); <FromPoint>: (OSNAP-A1); <FromPoint>: (OSNAP-A6); <Cen of>: (Näidata kaart); <Offset>: @8.5,0 <Endpoint of line>: A(rc); <Endpoint of Arc>: R; <Radius>:8.5 <Endpoint>: @-17,0 <Endpoint of Arc>: CL(ose)

Etapp3: Polygon (Draw-F2); <Number of Side>: 6 , <Center of Polygon>: (OSNAP-A6); <Cen of>: (Näidata kaart/ringi); <I/C>: C; <Radius of Circle>: 15

Etapp4: Circle(Draw-D1); <Centerpoint>: (OSNAP-A6); <Centerpoint>: (Näidata kaart); <Radius>: (OSNAP-A16); <Expressions>: 0.95\*30/2

Etapp5: Edit Polyline (Modify-G1): (Näidata kuuskanti); <X>: W(idth); <New width for all segments>: 0.35 Etapp6: Circle(Draw-D1); <Centerpoint>: (OSNAP-A6); <Cen of>: (Näidata kaart); <Radius>: D; <Diameter>:33.3

<u>Etapp7</u>: **TRIM**(Modify-E1); <Select Object>: (**Valida aknaga kogu mutter**); (**Näidata välisringi osad ja kuuskandi teravad osad mida trimmida**); Soovitav **F9** klahviga Snap välja lülitada.

Etapp8: Analoogselt Etapp5-ga mutri ümardused muuta laiuseks 0.35 ja käsuga DIM-H (CenterMark)

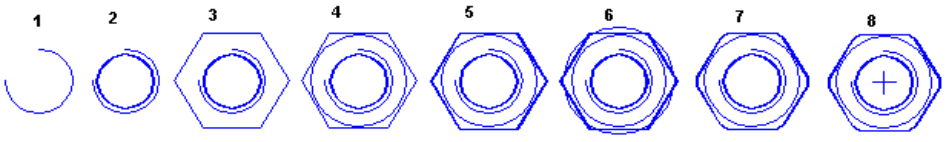

# <u>Ülesanne 2</u>

1 objekt:Noolega kaare joonestamine:

Polyline(Draw-B1); <From point>: (Näitame alguspunkti); <Endpoint of lines>: W ; <Starting width 0.0>: 10 <Ending width 10>: 1 ; <Endpoint of Line>: A(rc); <Endpoint>: R ; <Radius>: 15; <End point>: @30,0 ; <Endpoint of arc>: L(ine); <Endpoint of Line>: W; <Starting Width 1>: 10; <Ending width>: 0; <End point of Line>: @0,7.5

<u>2e objekt</u> joonestada iseseisvalt analoogia alusel 1se objektiga. Kui on vajadus Polyline-Arc (kaare) joonistamisel kasutada suunda kellaosuti liikumise suunas saab seda teha Polyline-Arc valikust **D**(Direction) suuna näitamisega.

# <u>Ülesanne 3</u>

Rectangle (Draw-F1) joonestatakse viimase Polyline(Draw-B1) joone laiusega, sellepärast enne ristküliku joonestamist muuta polyline joone laius nõutavaks. Juba joonestatud ristküliku joonelaiust muudetakse EditPolyline (Modyfy-G1) käsuga. Ülejäänud teksti joonestamist vaata <u>punkt 4.1.</u>

# <u>Ülesanne 4</u>

Nõutud suurused saab teada järgnevalt:

<u>Pindala ja ümbermõõdu</u> saab teada **List** (Inquery-D1) päringust. Tuleb ainult näidata objekt. <u>Distants</u>i ja näidatud punktide vahelise <u>kauguse summa</u>t saab teada **Distance** (Inquery-D3) päringust. Tuleb olla tähelpanelik millist punkti enne näidata, sest see võetakse ka nurga tipuks. **Ülesanne 5** 

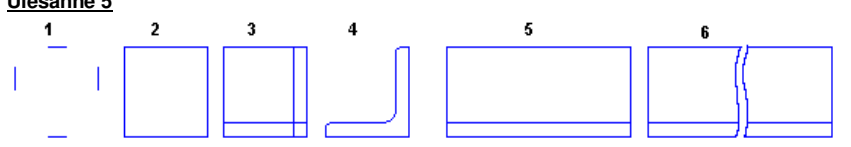

Etapp1: Offset (Modify-B2); <Through>: 25 ;<Select object> (Näidata kursoriga mida kopeerida); <Side to offset>: (Näidata kursorkus poole kopeerida) ;<Select object> Korrata offset'i ka teise lõiguga. Etapp2: Chamfer (Modify-H1);<Select first line>:D(istance); <Enter first .. 10>: 0 ; <Enter second .. 10>: 0 ; Uuesti käsk Chamfer hiire parema klahviga klõpsuga. (Näidata ristuvad lõigud – mida siis pikendatakse) Etapp3:Offset(Modify-B2); <Through>: 4 ;<Select object> (Näidata kursoriga mida kopeerida); nagu Etapp1 Etapp4: 1.2mm raadiuse seadistamine.Fillet(Modify-H2); <Select first object>:R(adius); <Enter radius>: 1.2; Uuesti käsk Fillet. (Näidata ristuvad lõigud – mida ümardada 1.2mm). Korrata Etappi4 raadiusele 3.5 Etapp5: Kopeerida küljed, Line käsuga ühendada otsad ja Offset käsuga 4mm alumise joone kopeerimine. Etapp6: Käsitsijoon menüüst: Tools/Toolbars/Miscellaneous/Sketch: <Record increment 1.0>: 0.1; (Tõmmata käsitsijoon altpoolt ülespoole ja joone lõpetamiseks kohe hiire parempoolne nupp). Lõpuks Trim (Modify-E1) käsitsi katkestusjoonte vahelised osad.

# Teema 5 Objekti omaduste

# 5.1 Objekti omaduste muutmine.

Kõiki graafikaelemente iseloomustavad järgmised ühised lihtsamad omadused: värvus, joonetüüp ja kuulumine kindlasse kihti.

Järgnevas teemas vaadeldakse juba joonestatud objektide ülalnimetatud omaduste.muutmist.

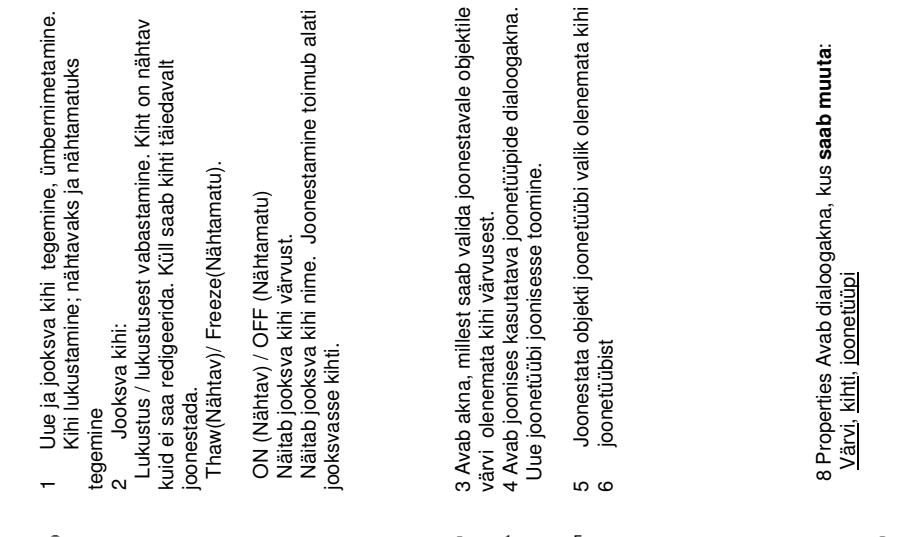

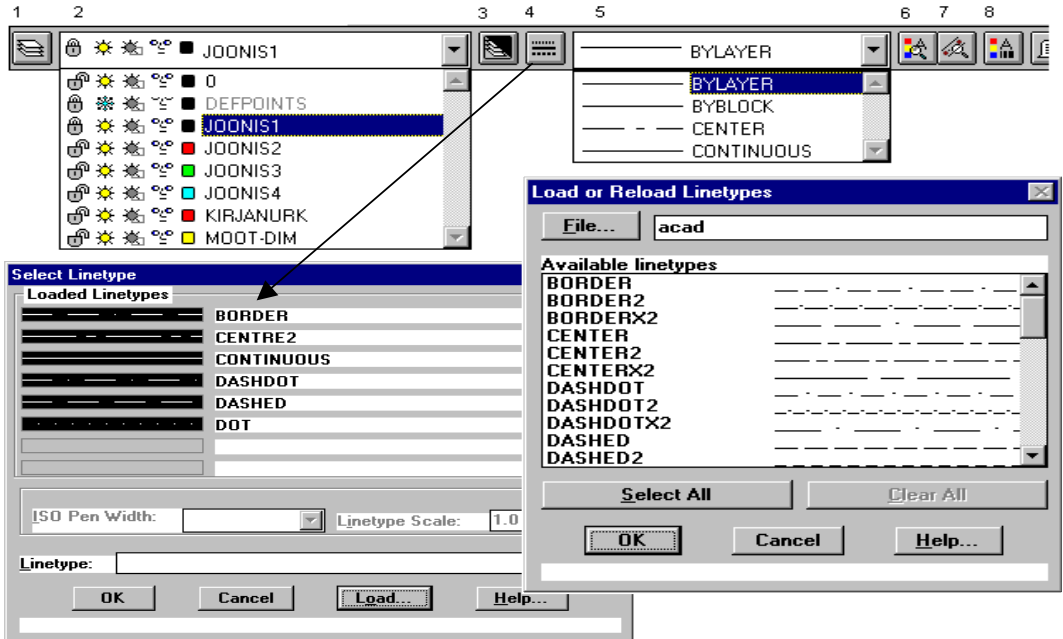

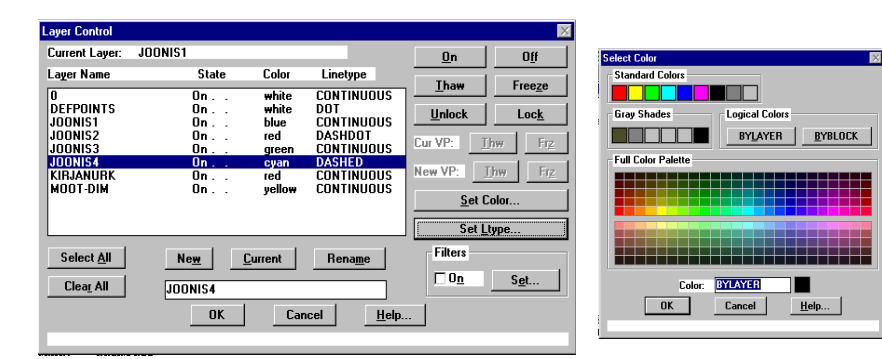

# 5,2 Kuidas muuta olemasoleva objekti omadusi (värv, kiht, joonetüüp)

1 Valida objekt (joon, ring jne)

2 Nupuga nr. 8 Properties avanevas dialoogaknas ModifyProperties muuta vastavalt värvi, kihti, joonetüüpi või joonetüübi mõõtkava (Linetype Scale) muutes selle 10 ks.

| Modify Polyline            |                                |                         |                 | ×                |
|----------------------------|--------------------------------|-------------------------|-----------------|------------------|
| Properties                 |                                |                         |                 |                  |
| <u>C</u> olor BY           | LAYER                          | Handle:                 | 2EE             | _                |
| Layer JOONIS               | 1                              | <u>I</u> hickness:      | 0.0             |                  |
| Linetype BYLAYE            | R                              | Linetype <u>S</u> cale: | 1.0             |                  |
| Polyline Type: 2D polyline |                                |                         |                 |                  |
| Vertex Listing             | Fit/Smooth                     | Mesh                    |                 | Polyline         |
| Vertex: 1 <u>N</u> ext     | © N <u>o</u> ne                | M: E                    | Clos <u>e</u> d | ☐ Close <u>d</u> |
| X: 90.0                    | C <u>Q</u> uadratic<br>C Cubic | N: 🗖 🛙                  | Clos <u>e</u> d | <u> </u>         |
| Y: 190.0                   | © <u>B</u> ezier               | <u>U:</u>               |                 |                  |
| Z: 0.0                     | C Curve Fit                    | ⊻:                      |                 |                  |
| 0                          | K Can                          | cel <u>H</u> elp        |                 |                  |

# 5.3 Kuidas muuta olemasoleva joone laiust

1 Valida joon

2 Nupuga EditPolyline käsureal tekkivale küsimule:

See objekt pole polyline, kas muudame selleks <Y>: Vastata Y

2

2 Tekkivast käsurea menüüst valida : W(idth)

Järgnevalt anda vajalik joone paksus.

#### Teema 6 Traditsioonilise joonestamise võtete kasutamine arvutil

# 6.1 Koordinaatide süsteem.

ACAD'is kasutatakse ristkoordinaatide süsteemi ja ka kõik koordinaadid säilitab ACAD selles koordinaatsüsteemis, mida nim. WCS (World Coordinate System). WCS nullpunkt asub vasakul all ning X-ia Y- telied on paralleelsed ekraani

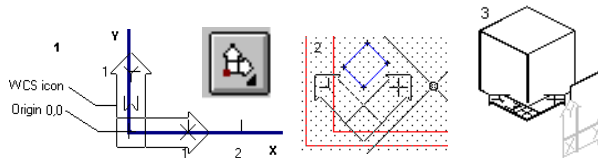

äärtega (vt. pilt1) Z- telg on suunatud (kruvireegel) vaataja poole WCS ikoonil. Kasutajal võimalus luua ja salvestada erinevate nimede all ka oma koordinaatsüsteeme -UCS (User CS - ikoonil puudub W täht) vt. pilt 2, 3. Ekraani vasakul all on pidevalt jooksva koordinaatide süsteemi ikooni. Kui ikoon asetseb WCS või UCS alguspunktis (0,0) on ikoonil rist. Kui ikoon omandab katkendliku pliiatsi kuju siis X,Y-tasapind on risti vaatenurgaga (ekraaniga) ja see hoiatab, et hiirega koordinaatide sisestamine on ebasoovitav.

◆UCS luuakse järgmiselt: Standard töövahendite ribalt nupuga (pildilt 1 sisaldab palju alammenüüsid) või menüüribalt: View/Set UCS/Origin.

# 6.2 Graafikaelementide omadusi.

Kõiki graafikaelemente iseloomustavad teatud omadused. Kõige lihtsamad nendest on värv ja joone tüüp. Lisaks nendele on aga ACADis veel omadused, nagu kuuluvus kihti, tase ja kõrgus. Kuna kaks viimast iseloomustavad ruumilisi detaile, siis vaadeldakse neid hiljem. Kõiki neid omadusi saab muuta menüüst Tools/Toolbars/ObjectProperties avatavast töövahendite ribast (vaata 1.3).

| 1 2                       | 3 4           | 2                     |         | 6 / 0            |
|---------------------------|---------------|-----------------------|---------|------------------|
| 🔁 🖰 🔆 🛎 ≌ 🗖 JOONIS1       |               | BYLA                  | YER 💌   | 1 🛋 🔊            |
|                           | *             | BYLA                  | YEB 🔺   |                  |
| · ● ※ ★ ビ ■ DEFPOINTS     | _             | BYBI                  | оск     |                  |
| A 😽 👾 📽 🖬 📶 🖓 🖬           |               | CENT                  | COR COR |                  |
| ● 本 為 % ■ JOONIS2         |               | CONT                  |         |                  |
|                           |               |                       |         | 1                |
|                           |               | and an Deland Linear  |         |                  |
|                           |               | Load of Reload Linety | pes     | <u> </u>         |
|                           |               | File                  |         |                  |
| 🗇 🌣 🛣 📽 🖸 MOOT-DIM        | 7             |                       |         |                  |
| Calast Lissters           |               | Available linetypes   |         |                  |
| Leaded Linetype           |               | BORDER                |         | _ · · 🔺          |
|                           |               | BORDER2               |         |                  |
| BUNDER                    |               | BURDERXZ              |         | ·                |
| CENTRE2                   |               | CENTER2               |         |                  |
|                           |               | CENTERX2              |         |                  |
| DASHDOT                   |               | DASHDOT               |         | ·_·_             |
| DASHED                    |               | DASHDOT2              |         |                  |
| DOT                       |               | DASHDOTX2             | ·       | _ · · -          |
|                           |               |                       |         |                  |
|                           |               | DASHEDZ               |         |                  |
|                           |               | Select All            |         | <u>Clear All</u> |
| ISO Pen Width: Linetype S | cale: 1.0     |                       |         |                  |
|                           |               | OK                    | Cancel  | <u>H</u> elp     |
| Linetype:                 |               |                       |         |                  |
|                           | 1             |                       |         |                  |
| UK Cancel Load            | <u>H</u> elp. |                       |         |                  |
|                           |               |                       |         |                  |

Igale objektile tema joonestamisel saab määrata joone tüübi ja selle värvuse.

+Joonetüübi nupp (4) avab joonises kasutatavate joonetüüpide dialoogkasti (Select Linetype), millest saab valida joonestuseks vajalikke joonetüüpe. Joonetüübi mõõtkava (LinetypeScale) suurendades saab joonisesse tuua sobiva punkte ja kriipse kasutavate joonetüübi. Kui ei leia sellest dialoogkastist sobivat

avatakse nupuga Load (SelectLinetype dialoogkasti) ACAD'is olevad joonetüübid, millest saab vajalikke tuua joonisesse.

◆ Nupp 3 (ColorControl) avab Color). ioonest olenem

Select Col

Standar

Gray SI

Full Co

| <b>upp 5</b> (ColorCollitol) | Layer Control      |             |                 |                       |               | ×              |
|------------------------------|--------------------|-------------|-----------------|-----------------------|---------------|----------------|
| dialoogakna (Select          | Current Layer:     | JOONIS1     |                 |                       | <u>0</u> n    | O <u>f</u> f   |
| millest saab valida          | Layer Name         | State       | Color           | Linetype              | Tham          | Freeze         |
| ata kihi värvusest.          | 0<br>DEFPOINTS     | On<br>On    | white<br>white  | CONTINUOUS<br>DOT     |               | Look           |
| or                           | JOONIS1<br>JOONIS2 | On<br>On    | blue<br>red     | CONTINUOUS<br>DASHDOT |               |                |
| d Colors                     | JOONIS3<br>JOONIS4 | On          | green           | CONTINUOUS            | Cur VP: 1     | hw Fr <u>z</u> |
| adata a la site d'Estata     | KIRJANURK          | 0n          | red<br>uellow   |                       | New VP:       | [hw Frz        |
|                              |                    | 0           | yonon           | contineeee            | <u>S</u> et C | Color          |
| or Palette                   |                    |             |                 |                       | Set L         | type           |
|                              | Select <u>A</u> ll | Ne <u>w</u> | <u>C</u> urrent | Rena <u>m</u> e       | Filters       |                |
|                              | Clea <u>r</u> All  | JOONIS4     |                 |                       | <u>□ 0 n</u>  | S <u>e</u> t   |
|                              |                    | OK          | Car             | ncel <u>H</u> elp     | .             |                |
|                              |                    |             |                 |                       |               | _              |
| Color: BYLAYER               |                    | Kihti       | (nagu lät       | oipaistvaid kile      | sid) võib v   | aadelda kui    |
| OF Canaal Halo               |                    | <u></u>     | (               | sipaloti ala mia      |               | addenda hai    |

joonise osa, millel asub teatud hulk teatud gruppi koondatud elemente (mõõdud; abijooned; kirjanurk; tekstiline osa; koostu

iga detail eraldi ine). 0-kihti ei saa ümber nimetada ja see on mõeldud spets. otstarveteks nagu plokkide joonistamiseks jt. Tavalist joonestamist ei ole soovitav sooritada 0-kihis.

Töövahendite ribas (vaata 1.3) nupu 1 poolt avatavas LaversControl dialoogaknas olevate nuppude otstarve, mille abil on võimalik sooritada järgnevaid operatsioone:

Nupp New -võimaldab uusi kihte joonisesse teha ja valida sellele Statuse, Värvuse(Color) ja Linetype'i.

Nupp Current. Valides kihi ja vajutades siis Current nupule muutub see kiht aktiivseks - edaspidi joonestatakse selles kihis.

Nupp Rename abil saab olemasolevaid kihte ümber nimetada.

Nupud SelectAll ja ClearAll võimaldava vastavalt kõike kihte korraga valida või valik tühistada.

Nupud On ja Off teevad kihtides joonestatud vastavalt nähtamatuks või jälle nähtavaks, kuid ka nähtamatus kihis objektid on joonise osad ja võtavad osa joonise regenereerimisel.

Nupud Thaw ja Freeze vastavalt külmutavad või sulatavad kihtides joonestatu see tähendab Freeze korral on kihis joonestatu mittenähtav ja ei osale regenereerimisel.. ZOOM käskude kasutamisel kiirus suureneb.

Nupud Lock ja Unlock vastavalt blokeerib või vabastab kihtides joonestatu blokeeringust. Kihi Freeze oleku korral (ei saa nendes olevate objektidega operatsioone teha kuigi kihtides joonestatu on nähtav) saab sellesse kihti ogiekte juurde joonistada, teha selles olevate kohta päringuid it.

Nupp Set Color avab ülaltoodud SelectColor dialoogakna.

Nupp Set Linetype avab ülaltoodud Select Linetype dialoogakna.

Töövahendite ribas (vaata 1.3) nupu 2 poolt avatakse LaversControl allalangev menüü ikoonidega mis on otstarvelt sama kui nupu 1 poolt avatav, kui kasutatakse kiireks valikuks ja muudatuste tegemiseks kihis.

◆Töövahendite ribas (vaata 1.3) nupu 5 poolt avatakse LinetypeControl allalangev menüü ikoonidega mis on otstarvelt sama kui nupu 4 poolt avatav.

•Töövahendite ribas nupu 6 poolt avatakse objekti loomisel värvuse, kihi, joonetüübi, teksti stiili jt kiirendatud korras valikuks.

◆Töövahendite ribas **nupu 8** poolt avatavas

ModifyProperties dialoogaknas saab juba loodud objektide ülalnimetatud omadusi muuta.

♦ Töövahendite ribas nupu 9 poolt avatavas

"Teksti ekraanil" tuuakse valitud obiekti kõik ülalnimetatud omadused ja lisaks selle obiekti geomeetrilised omadused.

#### Tund 7 Dimensioneerimine joonisel.

# 7.1 Dimensioneerimine ACAD'is.

Käsitsi joonestamisel on mõõtude joonisele kandmine üks vastutusrikas ja töömahukas protsess. Masinprojekteerimisel on seda protsessi suures ulatuse automatiseeritud tuues sisse spetsiaalse primitiivi dimensioon. Primitiiv dimensioon ACAD'is võib koosneb tegelikult mõõtjoontest, mõõtjoone otstest, distantsjoontest, mõõtarvudest, hälvetest, viitejoontes, tsentri või telgjoone markerist, alternatiivsest mõõtühikust (mm mõõdu järel sulgudes tollis mõõt) ja tekstist. Nendeks osadeks jaguneb ka primitiiv dimensioon peale EXPLODE (lõhkuma) käsku kaotades seejuures oma spetsiaalsed omadused. Seoses ulalnimetatuga on vaja ACAD'i dimensioneerimise reziimi vaja seadistada nn. muutujate abil, mis oleneb standardite erinevusest, joonestuse valdkonnast ja samuti isegi samal joonisel konstruktori soovist.

# 7.2 Mõõtude automatiseeritud joonisele kandmine.

Joonestamine toimub ACAD'is reeglina 1:1 mõõtkavas või ACAD'ile teada antud muutujana (DIMSCALE) teises mõõtkavas. Kui on joonestamisel kasutatud koordinaatide klaviatuurilt sisestamist ja OSNAP'i käske siis võib lasta ACADi genereerida sisestatud koordinaatide järgi joonisele vajalikud mõõdud. 7.3 Menüü Tools/Toolbars/Dimension ikoonide selgitus.

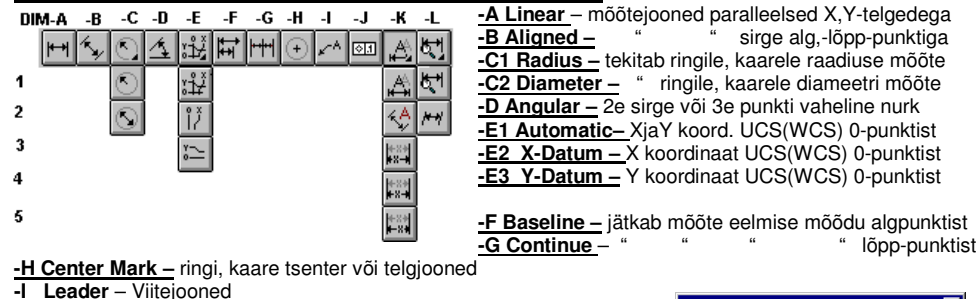

 $\oplus$ 

ПК

 $(\bigcirc)$ 

Ø

/7

\$1

Cancel

Help.

- -J Tolerance gemeetriliste hälvete sümbolite lisamine
- -K1 Home mõõte tekstiosa joondumine vaikimisi asendisse
- -K2 Rotate mõõte tekstiosa redigeerimine: pööramine
- -K3 Left mõõte tekstiosa redigeerimine: joondumine vasemale
- -K4 Center mõõte tekstiosa redigeerimine: " tsentrisse
- -K5 Right mõõte tekstiosa redigeerimine: paremale
- -L1 Dimension Style Dialoogaken DIM stiilide muutmiseks

-L2 Obligue Dimension – mõõtegabariitjoonte muutmine viltuseisu

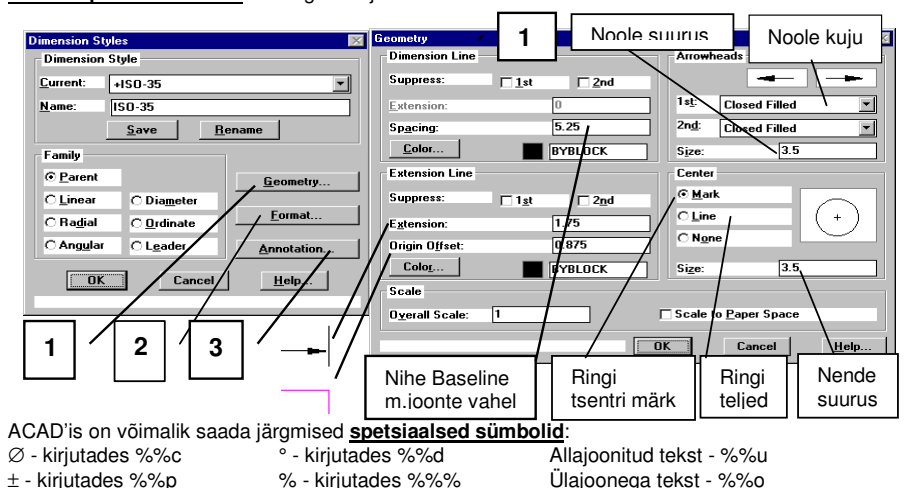

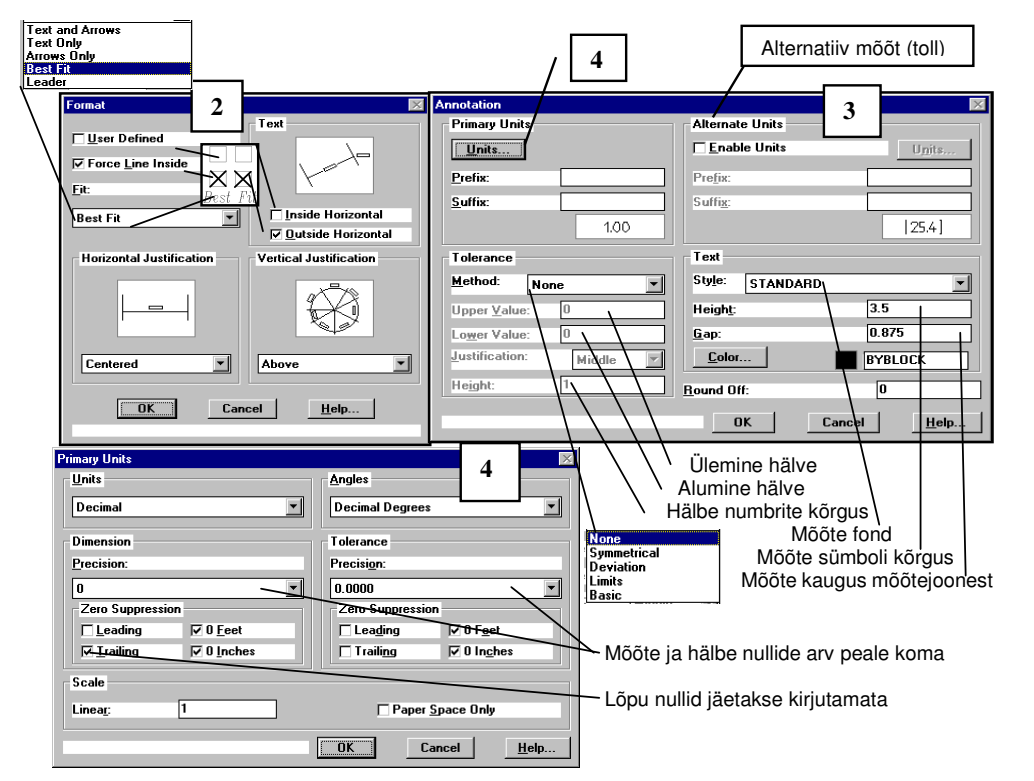

# 7.4 Joonise .007 ülesannete lühiselgitusi.

# Ülesanne1

Kui märgitakse "UseDefined" kastike siis võib hiirega mõõtu tirida ringist välia või ringi tagasi. Ülesanne2

1 Enne keskmise objekti mõõdude joonisele kandmist tuleb "Annotation" (aken3) dialoogaknas Precision valida aken kahe kohaga peale koma ja märkida kastike Trailing (viimased nullid arvus).

2 Nurga mõõdule tuleb valida dialoogaknast "Primary Units" (aken 4) DecimalDegrees asemele Deg/Min/Sec 3 Enne keskmise objekti nurgamõõdu joonisele kandmist tuleb ajutiselt "Annotation" (aken3) dialoogaknas Text Gap aknas 1mm asendada suuremaga - näiteks 3. Mitte unustada selle tagasimuutmist 1-ks. Ülesanne3

Esimesel joonisel horisontaalmõõtudele kasutatud käsku X-Datum (DIM-E2) ja vertikaalis Baseline (DIM-F). Teisel joonisel horisontaalmõõtudele kasutatud käsku Continue (DIM-G) ja vertikaalis Baseline (DIM-F). Tuleb käsitsi kirjutada ava mõõdule lisaks 8ava sest arvuti ei tea seda.

#### Ülesanne4

1 Hälvete numbrite kõrguse muutmine toimub kui "Annotation" dialoogaknas kasti "Hälbe numbrite kõrgus kiriutada 1st väiksem arv.

2 Diameetri märgi paneb ACAD automaatselt siis kui on joonisel näidata ringi või kaart. Ülesande4 vaates neid nähe ei ole ja diameetri märgid tuleb peale mõõtude genereerimist juurde lisada järgnevalt:

Avada ikooniga EditText (Modify-G4) Mtext'i muutmise aken ja kirjutada <> märgile ette %%c (<> on mõõt). 3 Alati on võimalik mõõte täiendada kui leia automaatseks panekuks sobivat. Toodud näites mõõtiooned. Ülesanne5

1 Täiendavalt ülalöeldud: teatmemõõdule lisatakse märgile <> sulud; allajoonitud mõõdu (teatmemõõdu) saamiseks märgistatakse hiirega <> ja täidetakse kastike "Underline". Kustutades märgid <> ja asendades need muu numbriga kaotab mõõt automaatse muutumise omaduse.

2 Mõõt 8±0.2 nihutamiseks paremale lisame <> märgi ette tühikud.

#### Tund 8 **Redigeerimine joonisel.**

# 8.1 Lengthen ja Edit Polyline ACAD'is.

Lengthen (Modify-D3) Muudab avatud objektide (sirge, kaare, polyline jt) pikkust. Valik:

DElta – Angle/<Enter delta length>: Liidab sirglõigule näidatud pikkuse (või kaarele nurga) juurde hiirega osutatud otspunktile. Kordab sama pikkuse (nurga) liitmist käsu kordamisel.

Percent – Liidab juurde pikkuse (nurga) protsetuaalselt võttes olemasoleva pikkuseks 100%.

Total - Liidab juurde (või lahutab) pikkuse (nurga) nii, et saadakse näidatud kogupikkus (nurk).

Dvnamic – Lubab hijrega pikendada/lühendada lõigu ühte otsa soovitud punkti kui teine ots on liikumatu. Edit Polvline

# Command: pedit Select polyline:

Open/Join/Width/Edit vertex/Fit/Spline/Decurve/Ltvpe gen/Undo/eXit <X>: e

Next/Previous/Break/Insert/Move/Regen/Straighten/Tangent/Width/eXit <N>:

Open – Avab kinnise Polyline'i alguse- ja lõpptipu vahel. <u>Close</u> – Suleb avatud Polyline'i alguse- ja lõpptipu. Join – Ühendab avatud Polyline'i lõppu sirglõike, kaari, Polyline't kui otsad puutuvad kokku.

Width-Uue joonejämeduse polyline'ile Sirglõike, kaari võib enne joonejämeduse muutmise Join'iga liita. Fit ja Spline - tekitavad sujuva kõverioone. Spline kasutab tippe kui kontrollpunkte kõverioonele. Fit jaa tippude paari kaarte abil.

Ltype gen – ON/OFF: Kui Ltype gen on OFF- iga tipp algab ia lõpeb punkt-kriips joone puhul kriipsioonega. Edit vertex avab teise rea valikuks:

Next ja Previous abil toimub polyline tippude valik redigeerimiseks.

Break - katkestab valitud tippude vahel polyline'i

Insert – lisab valitud tipu järele uue tipu.

Move - lubab valitud tippu liigutada.

Straighten – Valitud tippude vaheline osa asendatakse ühe neid tippe ühendava sirgega.

Tangent – lubab määrata puutuja suuna, mida kasutab ära käsk Fit kõverjoone konstrueerimisel

# 8.2 Joonise .008 ülesannete lühiselgitusi.

## Ülesanne1

Teostada redigeerimine Lengthen kasutades punktis 7.1 toodud lühiselgitusi.

Break 2pointSelect - eemaldame ülemised osad OSNAP INTersection kasutamisega.

Break 1point - tekitame alumistes osades katkestused ja Move käsuga eemaldame tekkivad kaks osa.

Edit Polyline - Püüda iseseisvalt konstrueerida.

# Ülesanne2

Toodud on Etappidel kasutatud põhilised käsud ja nende tulemus. Püüda iseseisvalt jõuda lõpptulemuseni.

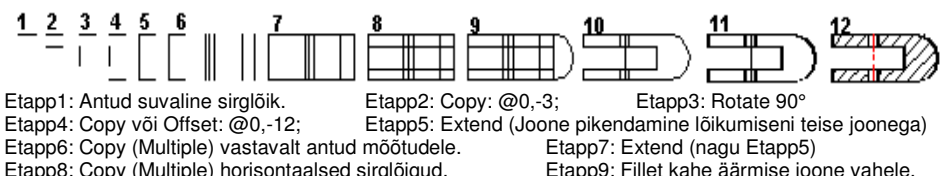

Etapp11: EditPolyline joone paksuseks 0.5mm

Etapp8: Copy (Multiple) horisontaalsed sirglõigud.

Etapp10: Trim ja Erase mittevajalikud sirglõigud.

Etapp12: Hatch (viirutus) ja telgioon viia kihti "teljed" ja joonetüüp Center2 Etapp13: Dim käskudega tuua joonisele mõõdud.

# Ülesanne3

Toodud on Etappidel kasutatud põhilised käsud ja nende tulemus. Püüda iseseisvalt jõuda lõpptulemuseni.

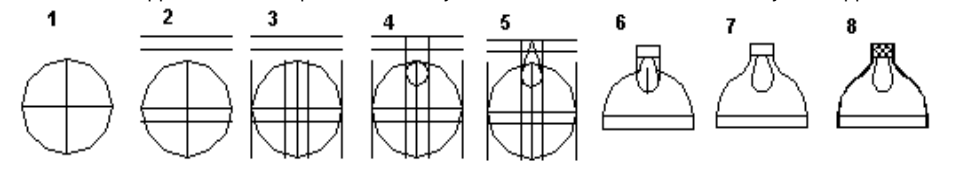

Etapp1: Circle Ø40 ia sellele ringile kvadraatpunktidest diagonaalid.

Etapp2: Copy (Multiple) horisontaalset diagonaali. Etapp3: Copy (Multiple) vertikaalset diagonaali. Etapp4: Pikendame sirglõike ja joonestame väikese ringi (TanTanRadius=Puutuja Puutuja Raadius)

Etapp5: Tõmbame sirge puutujaks väikesele ringile ja kõige ülemise sirge keskpunktist (SnapMidpoint) läbi. Etapp6: Trim ja Erase käskudega eemaldame mittevajalikud osad. Kui midagi valesti - U(ndo) taastab. Etapp7: Fillet käsuga teostame ümardusraadiused 5mm.

Etapp8: Hatch mustriga Net (scale=20 ja rotate Angle=45d) saame viirutuse. EditPolyline'iga kontuurioon =0.7mm

Etapp9: Kanname joonisele mõõdud ja väikese ringi tsentrist läbi valgusti äärepunktide jooned Ray (kiir).

# Ülesanne4

Etapp1: Kiht: Joonis1. Polygon (Draw-F2): <Number of Side>: 6; <Center of Polygon>: Näidata ekraanil hiirega; <I/C>: C; <Radius of Circle>: 20

Rectangle (Draw-F1); <First Corner>: Näidata ekraanil hiirega: <Other Corner>: @16.5

Kiht: Teljed: Line (Draw-A1); <From Point>:Snap to Midpoint: (Näidata kuuskandi alumist külge); <To Point>:: (Näidata kuuskandi ülemist külge): Joonestada iseseisvalt horisontaalne telg kuuskandi tippudest. Etapp2: Move (Modify-A): <Select Object>: (Näidata ristkülikut); <Basepoint of displacement>: Snap to Midpoint: (Näidata ristküliku alumist külge); <Second point of>: Snap to Midpoint (Näidata kuuskandi alumist külge):

Etapp3: Lõhume kuuskandi koostisosadeks: Explode (Modify-I1) (Näitame kuuskanti) Erase (Modify-J) (Kustutame kuuskandi ülemise osa)

Etapp4: Trim'ime (Modify-E1) alumisel serval vaheosa kaks korda. (Kuuskandi ja nelinurga küljel).

Etapp5: Stretch (Modify-D1) käsuga venitame ristküliku tipud vastavalt: @4,0 ja @-4,0

Etapp6: Mirror (Modify-B3) Valime allesiäänud osa. <First (ja Second) Point mirror line>: Näitame horisontaal telie punkte

Etapp7: Edit Polyline (Modify-G1) (alul näitame ühe lõigu) <X>: Join (Valime aknaga ülejäänud ja Shift Hijrega arvame valikust välja teljed): <X>: W(idth) <New Width..>: 0.7

Etapp8: Valime teljed --siis menüüst Edit/Properties dialoogaknast muudame telgiooned: Center2 (Scale =20) joonteks; kui vaja Load käsuga toome Center2 joonisesse. Kanname detailile vajalikud mõõdud. Etapp9: Käsuga Hatch (Draw-I1) viirutame detaili, enne lülitame telgede kihi –OFF'i (Silmad kinni).

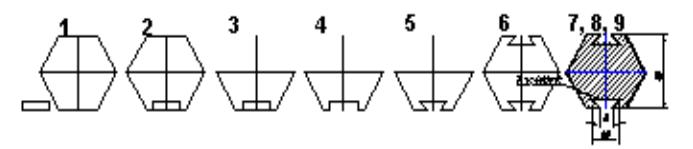

# Ülesanne5

Toodud on Etappidel kasutatud põhilised käsud ja nende tulemus. Püüda iseseisvalt jõuda lõpptulemuseni.

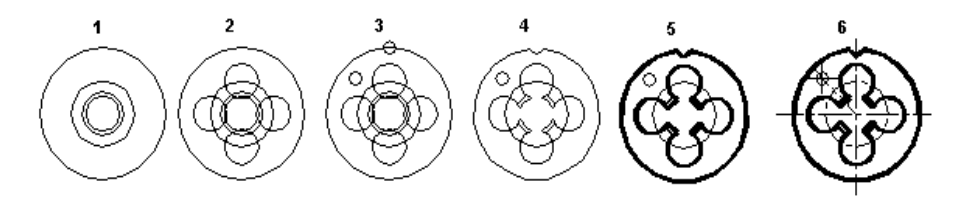

Etapp1: Joonestame käsuga Circle kontsentrilised ringid Ø30, Ø15, Ø10 ja Ø8.

Etapp2: Joonestame käsuga Circle ringid Ø7 nelja kvadraatpunkti.

Etapp3; Joonestame käsuga Circle kaks ringi Ø3. Üks kvadraatpunkti ja teine üldisest tsentrist :@11.7<135. Etapp4: Trim ja Erase mittevajalikud ringilõigud.

Etapp5: EditPolyline käsuga muudame detaili kontuurjoonte laiuseks 0.5mm.

Etapp6: Kihis "Teljed" tõmbame Center2 joonetüübiga detaili teljed ja menüüst Edit/Properties muudame ringikujulise telje joonetüübi "Center2"ks ja samaaegselt viime kihti "Teljed".

# Tund 9 Massiivid joonisel.

# 9.1 Massiivid (Array) ACAD'is.

Massiiv (Array) ACAD'is on valitud objektist mitmekordse koopia tegemine määratud sammudega rist- või polaarkoordinaatides.

<u>Massiivide ristkoordinaatides</u> joonestamiseks tuleb valida objektid, edasi küsitakse mitmes reas( rows) ja veerudes (columns) neid objekte paigutada ja kui suur on kaugus ridade ja veergude vahel.

<u>Massiivide polaarkoordinaatides</u> joonestamiseks tuleb valida objektid ja edasi küsitakse: kopeerimise tsentrit, koopiate arvu, kas kopeerimisel objekti keerata tsentri sihis ning mitme kraadi ulatuses ringist täidetakse objektidega.

9.2 Joonise .009 ülesannete lühiselgitusi.

# <u>Ülesanne1</u>

Etapp1 Polyline (Draw-B1), <From point>: (Näitame ekraani punkti); <Endpoint of line>: W'(idth); 0.35; A(rc); <Endpoint of Arc>; R; <Radius>; 10; <Endpoint>: @20,0; <Endpoint of Arc>: CL(ose)

Etapp2 Polyline (Draw-B1), <From point>: Osnap-ülemine kvadraatpunkt; <Endpoint of line>: @0.5

Etapp3 Polar Array (Modify-B6); <Select Object>: (Valime sirglõigu); <Center point of array>: (OSNAP- Snap to Center) <Number of Items>: 12 <Angle to fill>: 360 <Rotate object as they are copied>: Y

<u>Etapp4</u> Polar Array (Modify-B6); Sama mis eelmine etapp3 ainult viimasele küsimusele vastata N <u>Etapp5</u> Rotate (Modify-C1) <Select object>: (Valime sirglõigu etapist2) <Base point>: (OSNAP-Midpoint) <Rotation angles>: 180

Polar Array (Modify-B6); Sama mis etapp4; viimasele küsimusele vastata samuti: N

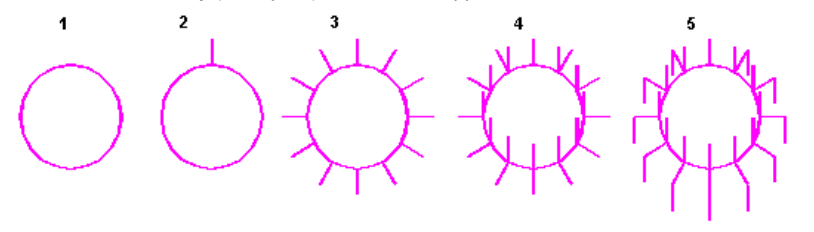

# <u>Ülesanne2</u>

Etapp1 Circle (Draw-D1) <Center of Radius>: (Näitame keskpunkti); <Radius>: 30

Circle (Draw-D1) <Center of Radius>: (Näitame OSNAP'iga keskpunkti); <Radius>: 25 Etapp2 Line (Drw-A1) <From point>: (OSNAP – ülemine kvadrant punkt) <To point>: @0,-8 Etapp3 Rotate (Modify-C1) <Select Object>: (Näitame sirglõiku) <Base point>: (OSNAP – ringide tsenter) <Rotation angle>: -120

Etapp4 Kordame Etappe2 ja 3 keskmisele ja väiksemale skaala jaotusele.

Etapp5 Polar Array (Modify-B6) <Select Object>: (Näitame skaala suuremat jaotust) <Center point of array> (OSNAP to Center) <Number of Items>: 5 <Angle to fill>: 240 <Rotate objects...>: Y Etapp6 Kordame Etappi5 keskmisele ja väiksemale skaala jaotusele.

Etapp7 Line (Drw-A1) <From point>: (OSNAP - ülemine kvadrant punkt) <To point>: @60,0

Etapp8 Move (Modify-A) Select Object>: (Näitame Etapp7e sirglõiku) <Base point>: (OSNAP – Selle lõigu keskpunkti) <Second point>: @-30,-50

Etapp9 Trim (Modify-E1) <Select object> (Valime aknaga kõik) <Select object to trim>: Näitame lõike mida eemaldada.

Etapp10 Edit Polyline (Modify-G1) käsuga muudame joonte jämedused: välimine gabariitjoon – 0.5; suurim skaala jaotus – 1.5

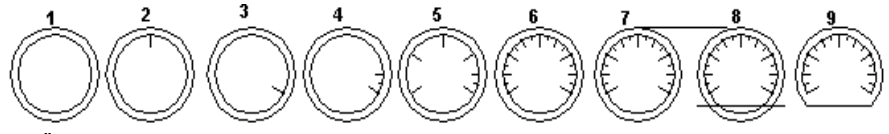

#### <u>Ülesanne3</u>

Etapp1 Line (Draw-A1) <From point>: (Näitame punkti) <To point>: @72,0 @0,15 @-72,0 C(lose)

Line (Draw-A1) <From point>: (OSNAP Snap from) <from Base point>: (Näitame vasak all punkti) <Offsett>: @7.5,1 <To point>: @57,0 @0,13 @-57,0 C(lose)

Etapp2 Circle (Draw-D1) <Center of Radius>: (OSNAP Snap from) <from Base point>: (Snap from End) (Näitame vasak all punkti) <Offsett>: @12,4.5; <Radius>: 0.6

Etapp3 Rectangular Array (Modify-B5) <Select object>: (Näitame ringi Ø1.2) <Number of rows>: 3 <Number of Columns>: 3 <Distance between rows>: 3 <Distance between columns>: 3

Copy (Modify-B1) <Select object> (Näitame ringi Ø3.2) <Base point> (Näitame OSNAP'iga ringi tsentrit) <Second point>: @65,0

Etapp4 Fillet (Modify-H2) käsuga ümardame välimise raami nurgad R=1.4 ja sisemise raami R=0.9

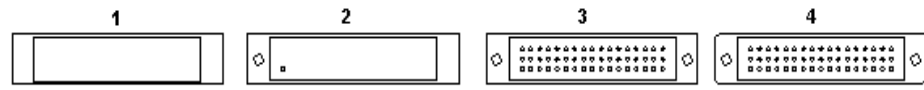

#### Ülesanne4

Etapp1 Rectangular (Draw-F1) <First corner>: (Näitame hiirega) <Other corner>: @16,1.5 Circle (Draw-D1) <Center point>: (Snap From) <Base point>: (MIDpoint) (Näitame parempoolset serva) <Offset>: @-24.0

Etapp2 Ray (Draw-A3) <Fom point>: (Snap from Endpoint) (Näitame paremat ülemist tippu) <Through point>: @20<172

**Ray** (Draw-A3) <Fom point>:Sama mis eelmine kuid alumise tipuga) <Through point>: @20<-172 <u>Etapp3</u> **Polar Array** (Modify-B6) <Select object>: (Valime **ristküliku** koos **2e kiirega**) <Center point of array>: (Snap to **Center**) <Center of> (Näitame Ø8 **ringi** tsentrit) <Number of items>: **6** <Angle of fill>: **360** <Rotate object as they are copied> **Y** 

Etapp4 Fillet (Modify-H2) <Select first object>: R <Enter fillet radius>: 5

Fillet (Modify-H2) <Select first object>: (Näitame kordamõõda hiirega Ray(kiire) paare millede vahele tuleb kõverusraadius)

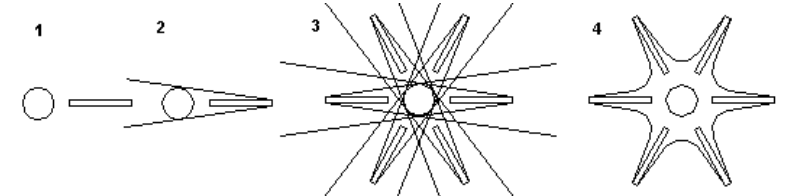

<u>Ülesanne5</u> (Antud ainult etappide toimingud)

Tekitame kihi "ABI". Teeme selle aktiivseks ja joonestame sellesse Etapi1 ringid ja Etapi3 sirglõigud. <u>Etapp1</u> Joonestame kaks kontsentrilist ringi Ø66.5 ja Ø6 ning 4 küljega 6mm Circumscribed Polygon Kiht "Joonis1" aktiivseks.

<u>Etapp2</u> Joonestame ringi (R=20) välisringi kvadrant punktist ja Polar Array käsuga kopeerime 5 korda. <u>Etapp3</u> Trim'ime ja kustutame mittevajalikud ringide osad. Kaks sirglõiku tsentrist kaare ristumisteni. <u>Etapp4</u> Offset käsuga teeme kaarest nihkega 6mm ja sirglõikudest nihkega 2.5mm koopiad.

Fillet (R=4mm) käsuga ümardame tekkinud kujundi nurgad.

Etapp5 Polar Array käsuga kopeerime tekkinud kujundit 5 korda.

Etapp6 Välimiste kaarte ristumiskohad ümardame (R=6). Viime etapis3 joonestatud 2 sirglõiku kihti "Abi" ja lülitame kihi "Abi" välja (OFF või ikoonil "silmad kinni").

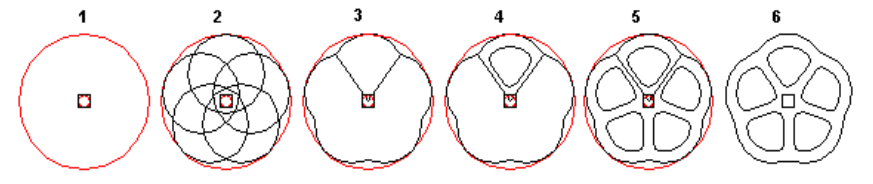

#### Tund 10 Plokid ioonisel.

# 10.1 Plokid (Blocks) ACAD'is.

Graafikaelemendid mida joonises käsitletakse kui ühte tervikut saavad ACAD'is olla lihtsad (line. circle it), keerulised (ruumilised elemendid) või teisi elemente sisaldavad. Viimaseid nimetatakse plokkideks. Plokkideks võivad olla: joonise formaadid koos kirjanurgaga, skeemi sümbolid, mehaanilise kinnituse elemendid, hammasratta hammas ine.

Plokkide kasutamisel on mitmeid eeliseid:

- plokke hoitakse joonisest eraldi ning sama plokki saab kasutada joonisel soovitud arv kordi;

- tunduvalt vähendavad kasutatud arvuti mälumahtu (vaja arvutil teada ploki asukoht, sisestus punkt, mõõtkava pöördenurk).

- plokke saab asetada joonisele jaas mõõtkavas (eraldi X ja Y sihis) soovitud nurga võrra keerates

- mõned käsud Measure, Divide jt töötavad ainult plokkidega.

- soovi korral saab enamkasutatavatest elementidest luua oma "kogu", mida saab kasutada ka teistel ioonistel

- Plokid erinevad teistest graafikaelementidest selle poolest, et loomisel omistatakseneile nimed. Samanimelisi plokke samaaeqselt joonises olla ei saa. Kui luua juba olemasoleva nimega uus plokk, siis asendatakse see plokk kogu joonises uuega. Vana kustutatakse ära.

Block

4

Insert ioonisesse.

# 10.2 Plokkide (Blocks) loomine ACAD'is.

Käsk Block või samanimelise ikooniga nupp Ploki moodustamisel esitatakse järgmised küsimused:

- ploki nimi

failis loodud plokkidest.

- lisamispunkt (kuhu paigutatakse ploki baaspunkt ja mis saab aluseks ploki toomisel joonisesse) - valida elemendid, mis moodustavad ploki

Plokk eemaldatakse loomise lõpul jooniselt, kuid soovi korral saab seda taastada käsuga OOPS.

+Plokis säilitavad primitiivid oma loomise omadused (kiht, värv), kui aga loodud 0-kihis siis ioonisesse tuuakse plokk aktiivses kihis.

Loodavaid plokke hoitakse ainult joonises kus see loodi. Selleks et kasutada sama plokki mõnes teises joonises, tuleb ta salvestada eraldi failina (lajend nagu jooniselgi .dwg) kõvakettale käsuga WBLOCK. Kasulik moodustada neist eraldi kataloog, mis kergendab nende kasutamist.

# 10.3 Plokkide (Blocks) sisestamine

nende sisestamiseks joonisesse plokina.

hiire ja käsurealt mitte dialoogakna kaudu.

Käsk Insert või samanimelise ikooniga nupp

æ **Inser Block** aknas nupp **Block** avab loetelu selles Block Block... File avab loetelu kõvakettal olevatest ACAD failidest File.. Explode kastikese märkimisel tuuakse plokk Options Specify Parameters on Screen Insertion Point Scale Rotation Märkides kastikese Specify parameters on Screen saab sisestuspunkti (InsertionPoint) mõõtkava <u>X</u>: 0 <u>X</u>: 1 Angle: 0 (Scale) ja pöördenurka (Rotation) määrata ekraanil <u>Y</u>: 0 <u>Y</u>: 1 <u>Z</u>: 0 <u>Z</u>: 1 Explode OK Cancel <u>H</u>elp...

(Draw-H2) võimaldab luua ploki.

avab allpool toodud dialoogakna.

#### 10.4 Joonise .010 ülesannete lühiselgitusi.

joonisesse koosnevana üksikuist koostisosadest.

# Ülesanne1

Etapp1 Salvestame eraldi plokiks käsuga Block mõõtudele vastavalt joonestatud aken ja uks. Näitame baaspunktiks plokkidele ühtluse mõttes vasema alumise tipu.

Etapp2 Menüüst Data/MultilineStyle avanevas aknas näeme, saame valida ja muuta Multiline stiili. Kasutame Standardset kahejoonelist vahemikuga 1mm (+0.5 ja -0.5) joont. Valime Justification: Zero (joontevaheline tsentrijoon). Välimiste seinte joonestamiseks anname käsurealt Scale = 5 ja sisemistel seintel Scale = 3. Joonestada sisestamisega klaviatuurilt ja Etapp 2 Etapp3 OSNAP'i kasutamisega.

Etapp3 Explode(Modify-I1) käsuga lõhume Multiline joone koostisosadeks.

Trim (Modify-E1) käsuga eemaldame seinte liitumisel mittevajalikud jooned.

Etapp4 Sisestame etappis1 valmistatud plokid UKS ja AKEN vastava nurga all ja X, Y mõõtkavades. Plokk AKEN mõõtmed on 1000x200; et saada 1500x500 tuleb sisestamisel X suuredada 1.5 ja Y 2.5 korda. Paremas seinas olev aken pöörata -90 kraadi. Topeltuks laiusega 3000 saadakse Mirror käsuga.

Etapp5 Ukse avaustes mittevajalikud seina jooned eemaldame käsuga TRIM. Enne seda tuleb plokid Explode käsuga lõhkuda koostisosadeks.

Etapp6 Mõõtude joonisele kandmine. Kuna mõõtkava on 1:100 sijs eelnevalt dialoogaknas "PrimaryUnits" (vaata tund6 aken 4) tuleb Scale Linear aknasse kirjutada 100.

Ehitusjoonistel mõõtejoonte suure tiheduse tõttu on mõõtejooned asendatud 2-3mm kaldkriipsukestega. Kaldkriipsud Oblique tuleb eelnevalt valida dialoogaknast "Geometry" (vaata tund6 aken 1) noole kuju kastist.

# Ülesanne2

Koosteioonise tükitabeli joonestamiseks joonestada ainult horisontaalne ja vertikaalne joon, sest ülejäänud jooned tuleb Copy Multiple käsuga kopeerida.

Elektrilise põhimõtteskeemi elementide loetelu saadakse tükitabelist kopeerimise ning teksti muutmise ia ühe ioone lisamisega.

Mõlemad tabelid salvestada plokkidena vastavalt: Tükitabel ja Loetelu.

**Ülesanne3** Plokk Polt valmistamine ja kasutamine.

Projekteerimisel arvuti abil püüda alati mõelda kuidas kiiremini, lihtsamalt ja väiksem arv käskudega saada lõpptulemus. Toome ühe variantidest.

Etapp1 Kaks ristsirget. Etapp2 Copy(Multiple) abil mõlemale poole nõutud kaugustele.

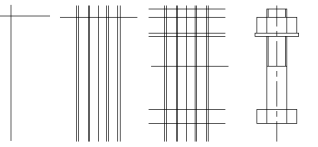

2

3

Etapp3 Sama mis etapp2.

Etapp4 Trim ja Erase käskudega eemaldame hoolikalt

mittevajalikud jooned. F8ga lülitame Snap välja ja teeme aknaga vajalikkudest kohtadest suurendusi. Plokk Polt tuuakse joonisesse teises mõõtkavas (Scale) diameetri järgi. Pikkuse lühendamine/pikendamine toimub Stretch (Modify-D1) käsu abil.

#### Ülesanne4

Etapp1 Joonistame ploki "Hammas" peegelpildis, sest meile teadmata põhjusel käsk "Measure" ringile (kaarele) keerab ploki jälle õigesse asendisse.

Line (Draw-A1) <From point>: (Näitame algpunkti hiirega) <To point>: @4<-60 <To point>: @4<60 Arc (Draw-C7 StartEndAngle) Näitame hamba lahtise otste Start ja End punkte vastupäeva. R=40 Etapp2 Arc (Draw-C3 CenterStartAngle) <Center>: (Näitame punkti) <Start point>: @0.40 <Included angle>:60

Offset (Modify-B2) <Distance>:8 <Select object to offset>: (Näitame kaart) <Side of offset>: (Sisseppole)

Etapp3 Measure (Draw-G3) <Select object to measure>: (Näitame ülemist kaart) <Segment length>: B(lock) < Block name to insert>: Hammas < Aligne block with object>: Y < Segment length>: 4

Etapp4 Arc (Draw-C7 StartEndRadius) <Start point>: (Alumise kaare endpoint) <End point> (**Ülemise** kaare Endpoint): <Radius>:4

Circle (Draw-D1) <Center point> (Näitame otsakaare keskpunkti) <Radius>: 4

Etapp5 Line (Draw-A1) <From point>: (Viimase hamba endpoint) <To point>: (Snap to Center) Näitame suurte kaarte tsentrit.

Etapp6 Käsuga Fillet (Modifv-H2) esialgu seame ümardusraadiuse R=4 ja korrates Fillet käsku ümardame.

Trim (Modify-E1) käsuga eemaldame hammaste alt kaare osad. Enne tuleb plokid Explode (Modify-käsuga lõhkuda osadeks.

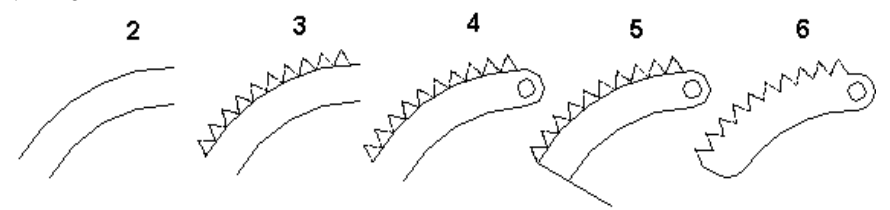

#### Teema 11 Elektrilised põhimõtteskeemid.

# 11.1 Plokid (Blocks) ja atribuudid (Attribute) ACAD'is.

Block (Plokk) - Üks või mitu ACAD'i objekti millest on moodustatud üks uus objekt. Plokk omab nime, algus(base)punkti ja ploki koosseisu võivad kuuluda nn.atribuudid.

Atribuudid on spetsiaalsed ACADi elemendid, mis on mõeldud tööks plokkidega. Kui atribuut salvestada plokki, võimaldab see ploki toomisel joonisesse iga kord atribuudis sisalduv tekst kirjutada määratud kohta ühesuguse stiili ja tähe kõrgusega. Kuigi atribuudid on tavaliselt seotud plokkidega ja neid käsitletakse kui tervikut (kuni Explode käsuni), on võimali atribuutide redigeerimine.

Mugav on kasutada atribuute erinevate skeemide joonestamisel, kui on vaja sarnaste skeemielementide juurde kirjutada erinev tähistus (elemendi skeemitähis, elemendi suurused it).

| tribuu | t -1 | - 2 | -3 | -4 |
|--------|------|-----|----|----|
|        | 0    | 0   | 3  | V  |

Atribuutide nupud tuuakse ekraanile menüüst Tools/Toolbars/Attribute

Define Attribute (Atribuut-1) avab atribuutide loomiseks dialoogakna.

REdefine Attribute (Atribuut-2) Olemasolevale plokile uute atribuutide määramine. Tunnis ei vaata. Edit Attribute (Atribuut-3) võimaldab joonisesse toodud ploki atribuute redigeerida dialoogakna abil Edit Attribute Globally (Atribuut-4) Sama mis eelmine kuid ka mittenähtavaid. Tunnis ei vaata.

# 11.2 Atribuutide (Attribute) loomine ACAD'is.

Et lülitada atribuut ploki koosseisu tuleb see enne luua käsuga ATTDEF või samanimelise nupu abil avatava dialoogaknaga.

• Define Attribute (Atribuut-1) avab samanimelise dialoogakna kus:

Invisible - atribuudid on mittenähtavad ekraanil. Soovitav kasutada kui neid otseselt joonisel ei kasutata vaid teistes programmides (andmebaasides) Constant - muutumatu atribuut plokkide sisestamisel. Verify – Ploki ioonisele toomisel küsitakse vaikimisi tähistuse asemele õiget tähistust ning antakse võimalus sisetatu kontrolliks (verify) ja muutmiseks. Preset - Tähistust ploki toomisel joonisele ei küsita, kuid seda saab muuta atribuudi redigeerimisega.

| Attribute Definition |                  |             | ×            |  |  |
|----------------------|------------------|-------------|--------------|--|--|
| Mode                 | Attribute        |             |              |  |  |
| □ <u>I</u> nvisible  | Tag:             | Tähis       |              |  |  |
| <u> </u>             | Desmalt          | Cieneta ek  | nomitähia:   |  |  |
| ✓ Verify             | <u>r</u> rompc   | JISESIG SKI | cennicarnis. |  |  |
| <u>  □ Preset</u>    | <u>¥</u> alue:   | RO          |              |  |  |
| Insertion Point      | Text Op          | tions       |              |  |  |
| Pic <u>k</u> Point < | Justification:   |             | Left 💌       |  |  |
| <u>x</u> : 0         | <u>T</u> ext Sty | yle:        | ITALICC      |  |  |
| Y: 0                 | H <u>e</u>       | ight <      | 3.5          |  |  |
| <u>Z</u> : 0         | <u>R</u> ot      | ation <     | 0            |  |  |
| Align below previou  | us attribute     |             |              |  |  |
| OK                   |                  | Cancel      | <u>H</u> elp |  |  |

Tag – atribuudi nimi (märksõna). Ploki sisestamisel kirjutatakse õige tähistus nimele näidatud kohale.

Promp – ploki sisestamisel käsureale toodav lause (iuhtkiri), Näiteks: Sisesta skeemitähis.

Value – atrubuudi vaikimisi väärtus, mida saab ENTER klahvivajutusega sisestada. Ploki sisestamisel on käsurel nokksulgudes.

Pick Point - lubab näidata joonisel (dialoogakna asemel) atribuudi asukoha hiirega.

Text Option - osas saab muuta/seadistada atribuudi teksti parameetreid.

# 11.3 Ploki koos atribuutidega loomine ja sisestamine ACAD'is.

Sümboli (ploki) loomine algab graafika (Draw, Modify it käsud) joonestamisega 0 kihis. Ploki loomisel 0-kihis joonestatud graafika ja tekst ilmub ploki joonisesse sissetoomise alati aktiivses kihis ja aktiivse kihi värvusega, kuna loomisel mingis muus kihis joonestatu ei muuda kihti ega värvi. +Edasi luuakse üks või mitu (vaata LA3 joonisel) atribuuti sümbolile. Iga atribuudi

Block loomiseks avada igakordselt DefineAttribute dialoogaknas. Б.

Lõpuks moodustatakse graafikast ja atribuutidest plokk (Block) samanimelise nupu abil.

Ploki nime peab andma teada sümboli sisu. Näiteks: LülitA(avatud), LülitK(kinni),2LülitA(kaks avatud). LülitAHor(avatud ia horisontaalses asendis).

Ploki sisestuse punktiks (Base point) ploki moodustamisel tavaliselt võetakse joon mis hiljem peab ühendatama juhtmega (ühendustega).

+Seoses sellega et sümboli pööramisel pöördub ka atribuudi tekst mitte ettenähtud kohta tuleb nii horisontaalsele ja vertikaalsele sümboli asendile teha erinevad plokid või atribuuti redigeerida, muuta asendit, tähtede kõrgust, pöörata jt käsu ATTEDIT abil.

Value/Position/Height/Angle/Style/Layer/Color/Next <N>: p

Enter text insertion point:

Value/Position/Height/Angle/Style/Layer/Color/Next <N>: a

New rotation angle <0>: 90

Value/Position/Height/Angle/Style/Laver/Color/Next <N>:

Ploki sisestamine toimub Insert nupuga avatava dialoogakna abil. Vaata tundi 9. Ploki lõhkumisel üksikosadeks Explode käsuga on küll võimalik atribuuti pöörata. liigutada, redigeerida teksti kuid siis ei kuulu nad enam ploki koosseisu ja atribuudi tähis muutub atribuudi nimeks.

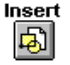

# 11.4 Multiline(mitmejoone) olemasolevate stiilide kasutamine ja uute loomine.

 Joonestada mitmejoonega olemasolevatest stiilidest saab käsu Multiline (Draw-B3) ikooniga nupu abil, mis toob käsureale järgnevad read joonestajale valikuks:

Command: mline

Justification = Top, Scale = 1.00, Style = STANDARD

Justification/Scale/STyle/<From point>: j

# Top/Zero/Bottom <top>:

Justification (Top=ülemine, zero=äärmiste keskkoht, bottom=alumine) – määravad juhtioone asukoha joonestamisel vasakult paremale.

Scale – möötkava muutmisega saab muuta joontevahelist kaugust. Standard stiilil on selleks 1mm. Style - lubab valida joonises olemasolevatest stiilidest teise standardi (2 joont 1mm vahega) asemele. Mitmeioonelise joonte lõpp-punktide omavahelise ühendusi ja muid redigeerimisi saab teostada Edit Multiline (Modify-G2) nupu poolt avatava dialoogakna Multiline Edit Tools (vaata all)abil.

•Kui joonises olevad mitmejoone stiilid ei rahulda vajadusi saab kõvakettal olevatest mitmejoone kogudest (laiend \*.mln) joonisesse vajalikke tuua või uusi luua menüüst Data/MultilineStyle poolt avatavate dialoogakende (MultilineStyle, MultilineProperties, ElementProperties) abil.

| Multiline Styles         | Multiline Properties         |
|--------------------------|------------------------------|
| Multiline Style          | 🗖 Display joints             |
| Current: STANDARD        | Caps                         |
| Name: STANDARD           | Start End                    |
| Description:             | Line 🔽 🔽                     |
| Load Save Add Rename     | Outer arc 🔲 🗖                |
|                          | Inner arcs                   |
|                          | Angle 90.000 45.000          |
|                          | Fill                         |
| Element Properties       |                              |
| Multiline Properties     |                              |
|                          | OK Cancel <u>H</u> elp       |
| OK <u>Cancel H</u> elp   |                              |
|                          |                              |
| Multiline Edit Tools 🛛 🕅 | Element Properties           |
|                          | Elements: Offset Color Ltype |
|                          | -0.5 BYLAYER BYLAYER         |
|                          |                              |
|                          | Add Delete Offset 0.500      |
|                          | Color BYLAYER                |
|                          | Linetype BYLAYER             |
| OK Cancel <u>H</u> elp   | OK Cancel <u>H</u> elp       |
|                          |                              |

◆Dialoogaknas ElementProperties saab lisada (Add) uusi kuni 16 joont, kustutada (Delete) olemasolevaid või muuta olemasolevate joonte vahekaugust (Offset), joonetüüpi, värvust.

◆Dialoogaknas MultilineProperties saab alg- ja lõpp-punkte kujundada: lahtine, joonega või kaarega suletud; 90° või muu nurga all; joonte vaheline osa tühi või värviga täidetud.

◆Dialoogaknas Multiline Styles salvestatakse (Save) uued, nimetatakse ümber (Rename) muudetud olemasolevad: lisatakse (Add) kettal olemasolevatesse mitmeioone kogudesse (\*.mln) uusi stiile.

# Teema 12 Mudel ja joonis.

# 12.1 Milleks ACADis mudel ja joonis?

• Eelnevalt on juba rõhutatud, et joonestamine ACADis toimub reeglina 1:1 mõõtkavas (vaata tund 6 "Dimensioneerimine"). Mida aga teha siis kui objekt (suur detail, ruumiline objekt, majajoonis, linnaplaan jt) ei mahu joonisele, või on vaja sellest objektist kasutada joonise vormistamiseks ainult osa? Selle probleemi lahendamiseks on ACADis võetud kasutusele mõisted **mudel** (model) ja **paber** (paper) ja seega ACADis on võimalik töötada vastavalt kahes reziimis: **mudeliruumis** (modelspace) või **paberiruumis** (paperspace).

 Mudel on tõepärane kujutus objektist. Ühikuks on meil 1mm. Mudel joonestatakse alati (välja arvatud erandid) mõõtkavas 1:1. Mudel (2D-joonis või 3D-mudel) joonistatakse alati mudeliruumis, mida tähistab olekureal sõna "Model". Tundides siiani oleme joonistanud lihtsaid jooniseid mudeliruumis.

Paberiruumi kasutatakse, et teha valminud mudelist lõplik joonis, koos vaadete, lõigete, mõõtude, kirjanurgaga jne. Paberruumis olekut tähistab <u>olekureal</u> sõna "<u>Paper</u>". Ümberlülitus mudeliruumist paberiruumi või vastupidi toimub topeltklõpsuga olekurea sõnal TILE. Failis esmakordsel paberiruumile lülitusel on see tühi nagu joonestuspabergi kuhu alles hakatakse tooma mudeliruumist vaateid, lõikeid jne ning joonist täiendama mõõtude, jooniseformaadi ja muu joonise juurde kuuluvaga. Kirjanurk-raamjoon, tekst, jne mis on joonestatud paberiruumis ei ilmu mudelruumi vaadetele. Paberruumi (joonisele) tuuakse mudel või selle osad objektile ettenähtud mõõtkavas.: masinaehituses mõõtkava 1:1, 2:1,1:2 jne; ehituses 1:50, 1:100 jne; topograafias alates 1:500 jne.

#### 12.2 Tiled viewports ja Floating viewports ACADis.

**Tiled viewports** – ekraani jaotamine fikseeritud (vaate)akendeks mudelruumi korral.

ACAD võimaldab mudeli konstrueerimisel töötada samaaegselt samast mudelist avatud mitme erineva vaateaknaga (TiledViewports). Vaateaknaid on mugav kasutada järgmistel juhtudel: kui on vaja <u>suurendada</u> eraldi mingeid mudeli osasid ja samaaegselt omada vaadet kogu mudelist või kui on vaja ruumilisest mudelist saada samaaegselt erinevaid vaateid (pealt, külg, eest, jne vaateid).

Vaateaknad avatakse menüüst <u>View/Tiled–Viewports/Layout</u>. Igal vaateaknal võib: 1) teostada Pan, Zoom, Set snap, Grid, UCS joonestust; ja nimelisi (eest, pealt jt) vaateid. 2) Joonestada ühest vaateaknast teise käsu täitmise ajal. 3) Anda ekraanil oleva vaateakende konfiguratsioonile nime selle hilisemaks kasutamiseks. Menüü (TiledViewports/Restore; Delete; Join; Save) lubab üksikuid vaateaknaid ühendada; kustutada; ekraani konfiguratsiooni salvestada; taastada. Joonestamisel iga muudatus ühes mosaiik vaateaknal peegeldab koheselt teistel vaateakendel.

◆Joonis. Kui mudel valminud on vajadus sellest teha joonis (mudeli üldvaade ja sellest erinevates mõõt-kavades vaateid), mida oleks võimalik printida.

<u>Joonise ettevalmistamiseks</u>: 1) lülituda paberruumi (**PAPER**) topeltklõpsuga olekurea nupul **TILE** 2) lisatakse kirjanurk ja joonise raamid dialoogakna **InsertBlock** abil. 3) luuakse ja kasutatakse ujuvaid vaatevälju (**Floating viewports**) 4) kasutatakse paberruumis loodud vaateid – nimelisi vaateid (küljelt, pealt, kohtvaated jt).

Floating viewports\_(ujuvad vaateaknad). Kui esimest korda lülitutakse paberruumi (PAPER) on ekraani graafikaväli tühi – alustatakse joonist. Sellele graafikaväljale luuakse ujuvvaatevälju (Floating viewports), mis sisaldavad erinevaid vaateid mudelist. Floating viewports defineeritakse kui objektid mida saab liigutada, zoom'ida, Freez/on/off, pöörata, muuta mõõtkava jt. Paberruumis saab ka otseselt joonistada, ilma et need mõjuksid mudelile. Mudelit ennast aga paberruumis muuta ei saa, kuna ujuvad vaateväljad on objektid ja muutmiseks tuleb lülituda mudelruumi (MODEL). Vaadete muutmise võimalused nii model- kui paberruumis on analoogsed, ainult paberruumis on võimalusi individuaalsete vaadetega rohkem avaldamata mõju teistele vaadetele. Kihte ON/OFF/Freeze erinevatel vaateakendes (näiteks kiht mõõtudega). Muuta mõõtkava vaateväljal ja joondada neid. Hidden lines erinavail vaateväljadel.

#### 12.3 Joonise .012 ülesannete lühiselgitusi.

#### <u>Ülesanne1</u>

Mudelruumis (olekureal tumedalt **Model** ja **Tile**) kustutada joonise formaadi raamjoon ja kirjanurk.

◆ Etapp1. Joonestada kiilukujulise detaili 500\*70mm käsuga Line (Draw-A1).

Joonestame ühe ringi (Circle) <Radius>: 1mm ja väljalõike asemel samuti ringi (Circle) <Radius>: 2mm. Kopeerime (Copy/Multiple või ArrayRectangular) need ringid 10 korda horisontaalsuunas ja ring R=2 ka vertikaalservale.

Trim (Modify-E1) käsuga eemaldame väljalõigete saamiseks ringide sees olevad horisontaalserva jooned ja poole ringi kaarest..

Teeme uued kihid (DIM, DIM1, Raamid ja Teljed) ja käsuga **DIM/Center** tekitame tsentrimärgid kihti "Teljed" kõikidele ringidele ja kaartele.

Muuta nende telgede joonetüüp "Continuous" menüüst Edit/Properties joonetüübiks "Center".

Asetada mudelile mõõdud (väljaarvatud ringi ja kaare läbimõõdud) kihti DIM.

◆ <u>Etapp2</u> 1) Teostada ümberlülitus mudeliruumist paberiruumi (**PAPER**) topeltklõpsuga olekurea **TILE** 2) lisada kirjanurk ja joonise raamid (fail ACADTPT.dwg) käsuga **InsertBlock** (Draw-H1)

3) üldvaatele katkestusega luua ujuvad vaateväljad (menüüst View/FloatingViewports/4Viewports / Vertical) ning kujutada neis detaili osad. Vasemal kiilu teravik, järgmises esimene väljalõige vasemalt, edasi detaili parem serv ja viimases detaili parem serv aukudesuurendatud väljatoomiseks.

4) muuta vaateakende raami külgede asetust Stretch (Modify-D1) käsuga.

5) viime vaateakende raamid käsuga Edit/Properties kihti "Raamid" (uus kihi menüüst Date/Layer/New)

6) Paberruumis (olekureal **Paper** ja hallilt **Tile**) lülitume korraks läbi FloatingViewport akna mudelruumi (topeltklõpsuga olekureal **Paper**), selleks et:

menüüst View/FloatingViewports/MVSetup – ScaleVieworts seadistada vaateakendes Paber- ja Mudelruumi mõõtkavad 1:1;

menüüst View/FloatingViewports/MVSetup – Align joondada vaateakendes detail ülemise serva järgi

◆ <u>Etapp3</u> Neljandas vaateaknas menüüst View/FloatingViewports/MVSetup – ScaleVieworts seadistada Paber- ja Mudelruumi mõõtkavad 2:1;

Paberruumis (olekureal **Paper** ja hallilt **Tile**) lülitume korraks läbi FloatingViewport akna mudelruumi (topeltklõpsuga olekureal **Paper**), .selleks et kihis **DIM1** asetada mõõdud avausele (Ø2) ja väljalõikele (Ø4) ja lülitada välja võrgustik (Grid). Menüü Data/DimensionStyle/Geometry dialodwaknas peab olema tähistatud Scaled to Paper Space, et mõõtejoonte suurus oleks teistega võrdne. Kolmandas aknas peab DIM1 kihi väljalülitama Freeze/PaperSpace ikooniga, et diameetri mõõdud ei oleks selles aknas nähtav.

Mõõtetekstide (Ø2 ja Ø4) kõrgust vähendatakse EditText avanevas dialoogaknas. Märgime mõõtesuurust tähistava sümboli (<>) ja allosas kastis Height=(3,5:2) 1,75

◆ <u>Etapp4</u> Viime Move käsuga vaateaknad üksteisest eemale ja joonestame katkestusjooned paberruumis. Lülitame välja (Freeze või OFF) kihi "Raamid". Tähistame detailist väljatoodud osa ringiga.

Etapp1 Detail - Mudelruumis

A izm

T väljalõiget

18 ava

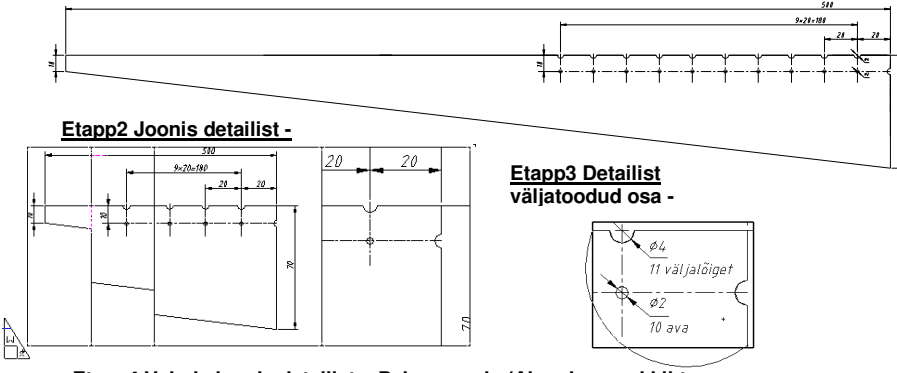

#### Etapp4 Valmis joonis detailist – Paberruumis (Akende raami kiht välialülitamata.

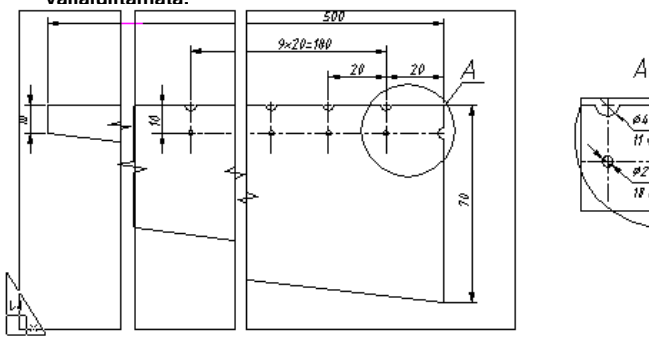

# Teema 13; 14 Masinprojekteerimine ACADis.

# 13.1Sissejuhatus.

Projekteerimise lõpp-produktiks on joonis. Olenevalt konstruktori vilumusest ja kogemustest on ACAD'is olemas väga erinevaid joonise valmimise mooduseid. Allpool on toodud masinprojekteerimisel joonise valmistamise metoodika, mis on lähedane pliiatsiga joonestamisele ja on kergesti omandatav algajaile kui ka pliiatsiga joonestamise kogemusi omavaile konstruktoreile.

Näitena on toodud detaili joonise valmimine kuigi see meetod sobib mistahes joonisele.

Kogu masinprojekteerimise ACAD'is võib jagada kahte etappi: <u>ettevalmistus</u> ja <u>tegelik joonestamine</u>. Avades menüüst File/New/ACADTPT.dwg (vaata tund 1.2) saame tundideks ettevalmistatud joonise

põhja, milles juba on valitud: Limits, Units, Snap, Grid, Teksti ja Dimensioneerimise stiili jt.

# 13.2 Tegeliku joonestamise algus.

 ACADi eeliseks on, et kõik konstrueerimised tehakse absoluutse täpsusega vastavalt mõõtudele. See on võimalik ainult siis kui alati kasutame: koordinaatide <u>klaviatuurilt sisestamist</u>, objektidega sidumist (<u>OSNAP</u>), hiirega osutamisel joonestamise ortogonaal reziimi ja võrgustiku sammu.

Masinprojekteerimise <u>põhinõudeks</u> on, et erineva otstarbega objektid tuleb joonestada erinevaisse kihtidesse (ka erinevat värvi). Märkus: Eriotstarbelistesse kihtidesse (<u>0-kiht</u> ja <u>Defpoint</u>) ei ole soovitav ilma vajaduseta joonistada, sest neid kasutatakse plokkide valmistamisel, XREF failidega töötamisl jt. <u>0-kiht</u> on alati igas joonisel ja teda pole võimalik ümber nimetada. <u>Defpoint</u> kihis joonestatut ei saa printida.

Seoses sellega detaili joonestamiseks teeme järgmised kihid:

ABI – konstrueerimist abistavaile ajutistele joontele (linetype – Continues, värvus: hele.

DETAIL1 – detaili põhijoontele (Linetype - Continues, värvus – White, joonestame Polyline'iga W=0.8mm) DIM –mõõtarvude ja mõõtejoontele (linetype – Continues, värvus: red.

TELG – telgjoontele (linetype – Center, värvus – sinine)

VIIRUTUS - viirutused, keerme jooned jt (linetype - Continues, värvus - midagi hehedamat.

◆Edasist joonestamise käiku vaatleme konkreetsets näidete abil.

♦Kui on vaja suurte detailide joonestuses katkestusi, detaili väikeste elementide väljatoomist teises mõõtkava, eriti aga 3D objektide projekteerimisel tuleb kasutada <u>paberruumi</u>, sest reeglina ei joonestata ühte ja sama detaili elementi joonisel kaks korda.

♦Toome joonisesse käsuga INSERT BLOCK joonise formaadi koos kirjanurgaga, sest nüüd on alles selgunud joonise formaat ja täidame selle. Lisame vajadusel tekstilist informatsiooni. Joonise .011 näidetes kahte viimast etappi ei teosta.

#### 13.3 Näidiseid joonisel .013.

#### <u>Ülesanne 1</u>

Etapp1.Joonestame kihis abijooned põhilised telgjooned mis on edaspidi valmiva joonise tugipunktideks. Joonte pikkus olgu tunduvalt suurem kui detailile vaja.

◆ Joonestame käsuga Line (Draw-A1) hiire abil; ORTHO (F8) ja SNAP (F9) olgu sisselülitatud.

Etapp2 Copy (Multiple) käsuga kopeerime need telje abijooned vastavalt teistele (gabariidi, aukude tsentrid, väljalõiked jt) mõõtudele nii vertikaalis kui horisontaalis.

• Copy (Modify-B1) <Selecy object>: (Näitame hiirega vertikaalset joont) <Base point>: M(ultiple) <Base point> (OSNAP käsuga punkti joonel) <Second point>: @10,0 @-10,0 jne

Etapp3 PLINE (Polyline) joone paksusega W=0.8 joonestame kihis DETAIL1 detaili kontuurid, väljalõiked ja augud (koosneb kahest kaarest), sest Circle joonele ei saa anda joone paksust

• **Polyline** (Draw-B1) <From point>: (Näitame OSNAP'iga **algus**punkti) <Endpoint of line>: **W**(idth); <Starting width>: **0.8** <Ending width>: **0.8** <Endpoint of line>: @ algame punktide näitamist joonestuseks.

Etapp4\_HATCH (viirutus) käsuga kinnistesse pindadesse moodustame viirutuse kihis VIIRUTUS. Jälgida et kontuur oleks kinnine muidu ei tule viirutus korrektne.

♦ Hatch (Draw-I1). Avanevast "Boundary Hatch" dialoogaknast valime: Pattern – ANSI31 Scale – 20 ja siis nupp . "Pick Point". Joonisel näitame kinnise kontuuri seest punkti. Kui kõik sobib, siis nupp "Apply".

Etapp5.Kihti DIM genereerime detaili mõõtmed nagu näidatud joonisel

♦ Esimese punkti näitamise asemel võib vajutada ENTER – siis küsitakse objekti ja mõõde antakse objekti alguse ja lõpu kohta.

<u>Etapp6</u> Lülitame korraks nähtavaks etappis 2 joonestatud abijoonte kihi. Valime neist abijoontest välja vajalikud tsentrijooned detailidele, avaustele jt ning menüüst <u>Edit/Properties</u> viime need kihti "Telg" samaaegselt muutes linetype (Center'iks) ja värvust.

#### Ülesanne joonisel .014

Ülesande 2 joonestamise käsud on ülesande 1 detaili joonestamisega analoogsed.

Detaili eestvaate vasemal all kohtlõike osa viirutuseks tuleb see enne Line joonega eraldada.

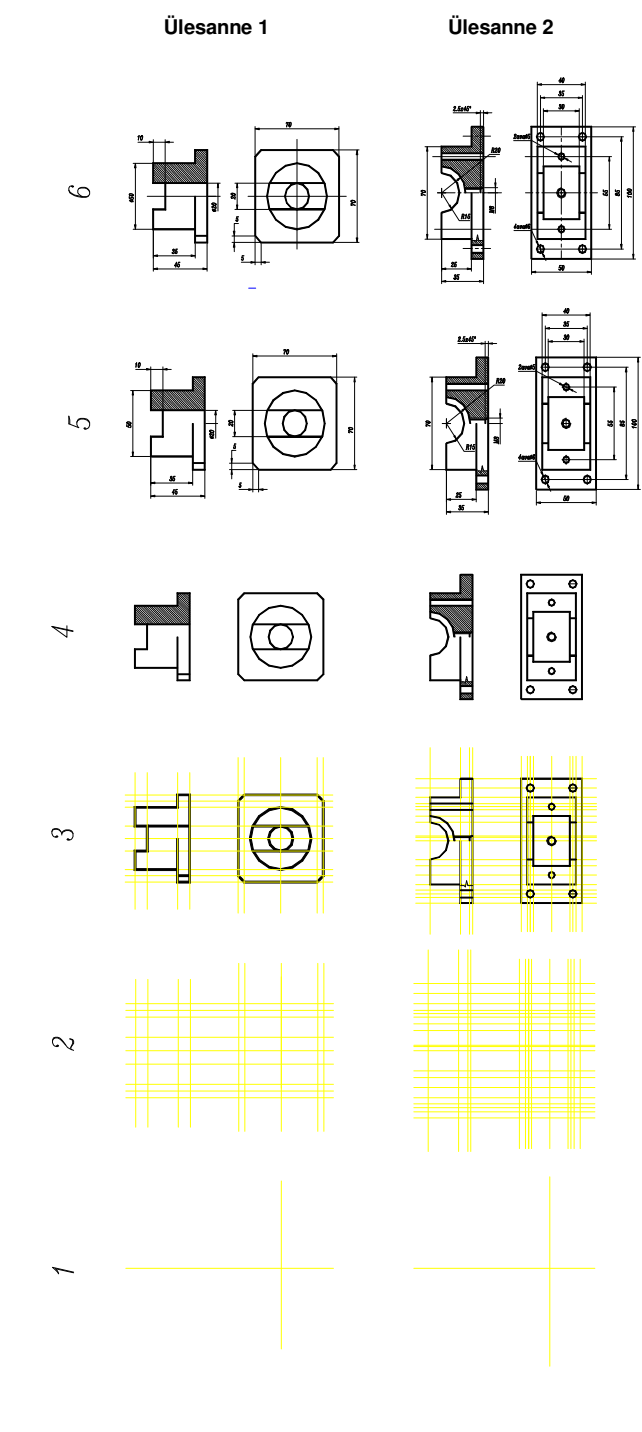

#### Teema 15 Koostejoonis ACADis.

# 15.1 Sissejuhatus.

 Põhilisteks tehnilisteks dokumentideks toote valmistamisel on detailide tööjoonised ning koostejoonis koos tükitabeliga.

Nagu tehnilise joonestamise kursusest teame on üks levinud toote konstrueerimise järjekord käsitsijoonestamisel järgmine: seadme üldvaatest (koostejoonisest) tehakse täpne eskiis, mille alusel tehakse detailide tööjoonised. Detailide tööjooniste tegemisel täpsustuvad paljud mõõtmed ja detailide kujud. Järgneb koostejoonise valmistamine täpses mõõtkavas valminud detailide tööjooniste alusel, mis on on heaks kontrolliks eelnevale ja selgitab välja eskiseerimisel tekkinud graafilised ja mõõtmestamise vead.

Ka masinprojekteerimisel on tööjooniste valmimise järjekord üldiselt sama. Tunduvalt paindlikumad on seejuures aga joonise kujundamise ja muudatuste tegemise võimalused. Kui koostu joonestamine detailidest käsitsijoonestamisel tähendas peaegu alati detailide täpselt mõõtudes (võibolla lihtsustatud) ümberjoonestamist, siis kompuuteri abil on võimalik kasutada detailide tööjooniseid otseselt koostu valmistamiseks.

#### 15.2 Koostu valmimine detailide tööjoonistest kopeerimise meetodil.

Eeltingimusteks selle meetoti kasutamiseks on et:

♦ tööjoonised peavad vastama mõõtudele. Konstrueerimisel peab olema kasutatud klaviatuurilt sisestamist. OSNAP'i ja mõõtude automaatset genereerimist.

♦ iga detail ja detaili mõõdud asetsevad erinevais kihtides ja erinevat värvi. See tingimus on vajalik selleks, et koosteioonisel korrigeerides ühte detaili oleks võimalus teised kihid koos teiste detailidega lukustada (Lock) või teha nähtamatuks väljalülitamisega (ON või Freeze) - vaata tund 5.

◆Detaili kopeerimine detaili tööjooniselt koostu joonisesse toimub läbi Windowsi mälupuhvri (Clipboard) iäramiselt. Kui mõnda kihti detaili tööjooniselt pole vaja koostu tuua (näiteks ABI kihti) tuleb see eelnevalt lülitada OFF või FREEZE olekusse. Märgistame aknaga valiku teel mida tahame kopeerida ja siis käsuga menüüst Edit/Copy (või klahvikombinatsiooniga <CTRL+C>) kopeerimegi valitu mälupuhvri. Minimiseerime miinusmärgiga nupu abil (ekraani parempoolses nurgas) detaili joonise ekraani alaservale.

 Aktiviseerides või avades koostu ioonise toome kopeeritu käsuga Edit/Paste (või klahvikombinatsiooniga <CTRL+V>) mälupuhvrist joonisesse.

Andmevahetus failide vahel läbi mälupuhvri toimub WMF (Windows Metafile) formaadis mis sisaldab vektor-info objektidest. Erinevalt raster (bitmap) failiformaatidest mälupuhvrist sisetatud WMF formaadis objektid säilitavad kõik omadused (värv, kuuluvus kihti, kõrgus, joonetüüp jne) ja nendega saab teostada kõiki neid operatsioone mis algfailis (mõõtkava muuta ilma et teravus halveneks, redigeerida jne).

 Mälupuhvrist sisestamisel joonisesse küsitakse objekti sisestuse punkti, sisestatava objekti mõõtkava ja põõrdenurka X-telje suhtes nagu toodud järgnevalt:

Command: ' pasteclip Insertion point: X scale factor <1> / Corner / XYZ:

Y scale factor (default=X):

Rotation angle <OdO'>:

Mälupuhvrist sisestatud detail on üks tervik objekt nagu plokk ja selleks et seda redigeerida tuleb detail enne Explode (Modify-I1) käsuga lõhkuda algosadeks.

+ Selleks et koostu erinevad detailid (või nende mõõtmed, teljed jt) ei oleks ühes kihis tuleb kohe peale detaili koostufaili toomist vajadusel muuta sisetatud detailide kihte.

♦ Kõrvuti sattuvate erinevate detailide samasuguste viirutuste muutmine (mõõtkava, kalle, muster it) toimub käsuga EditHatch (Modify-G5) ainult siis kui viirutuse loomisel oli kastike Associative (viirutus on seotud viirutatud ala äärtega) märgistatud.

 Koostul mittevajalike detaili osade eemaldamiseks kasutada TRIM käske, sest ERASE käsk võib kustutada terve detaili osa. **U**(ndo) tühistab nagu alati eelneva ebaõige toimingu.

# 15.3 Joonise .015 ülesande lühiselgitusi.

Etapp1 Peale igat objekti sisestamist käsuga Edit/Paste on vajalik käsk Explode.

◆Toome mudelruumist tühia "Koost" paberruumi joonisesse Edit/Paste käsuga detail "Korpus". Viime mõõdud kihti "Korpus-DIM". Lülitame kihi "Korpus-DIM" välja käsuga OFF.

Toome samuti "Koost" ioonisesse "Muhy" detaili. Viime mõõdud kihti "Muhy-DIM".

Etapp2

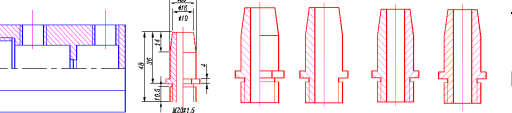

◆Lülitame välja (OFF) kihi Muhv-Dim ◆Trim ja Erase käskudega eemaldame Muhvi

parempoolselt vaate osalt nähtavad jooned.

Mirror käsuga kopeerime viirutuse ja sisemise

augu serva muhvi paremale poolele.

Vasempoolsed viirutused mõlemail muhvil kustutame ja Hatch (Draw-D11) PickPoint pattern-Ansi31 käsuga teeme uue.

# Etapp3

◆Toome samuti "Koost" joonisesse "Kaas" detaili. Viime mõõdud kihti "Kaas-DIM" Kustutame viirutuse ja asendame selle paremale kaldu viirutusega.

#### Etapp4

◆Toome samuti "Koost" joonisesse "Varas" detaili. Viime mõõdud kihti "Varras-DIM".

# Etapp5

 Kasutades OSNAP'i viime Copy ja Move käskudega "Muhv"id, "Kaas", "Varras" vajalikudele kohtadele lülitades enne sisse (ON) kihid "Muhv-Dim", "Kaas-Dim" ja "Varras-Dim".

Kasutades TRIM ja Erase käske eemaldame jooned mis jäävad teiste detailide taha. Vaata eskiisi.

Asendame korpuse viirutuse uuega, sest erinevate detailide viirutused ristuvad.

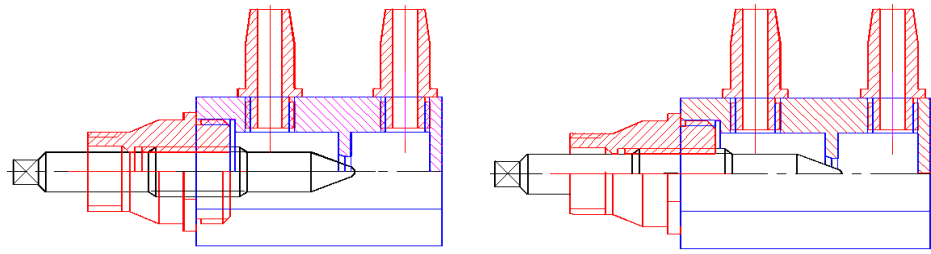

#### Etapp6

◆Toome "Koost" joonisesse ülejäänud detailid: "Kork, "Surveröngas", "Tihend". Viime mõõdud kihti "Kork-DIM" "Surverõngas-Dim", "Tihend-Dim".

• Kuna elastne "Tihend" asetades koostu deformeerub siis ei ole tihendit mõtet koostu kopeerida, vaid arvestame et surverõngas algab 10mm kauguselt kalde tipust.

 Kasutades OSNAP'i viime Move käskudega "Kork, "Surverõngas", lülitades enne sisse (ON) kihid "Kork-Dim". "Surverõngas-Dim".

•Kasutades TRIM ja Erase käske eemaldame jooned mis jäävad teiste detailide taha. Vaata eskiisi.

◆ Viirutame tihendi koha ristviirutusega: Pattern –NET :Scale – 10; Angle – 45d; PickPoint – näitamisega.

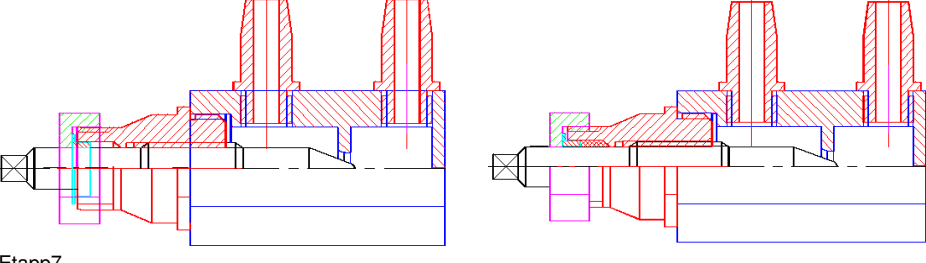

#### Etapp7

◆ Joonise lõpetamiseks kanname joonisele koostu osade numbrid käsuga Leader (DIM-I) asendades viiteioone otsa noole punktiga Ø1.5mm.

Kanname koostejoonisele vajalikud gabariitmõõdud varda maksimaalse liikumise mõõtme.

◆Toome joonisesse tükitabeli ja täidame selle.

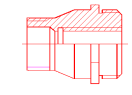

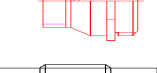

# Tund 17 Joonestamine isomeetrias.

# 17.1 Aksonomeetria.

<u>Aksonomeetria</u> on kujutise ilmekust (selgust) taotlev kujutamismeetod, mille puhul kujutis konstrueeritakse eseme punktide koordinaatide järgi, teljestiku kujutise baasil. Tegemist <u>ei ole ruumilise joonisega</u>, vaid selle <u>imitatsiooniga</u>, sest joonis ise asub kahemõõtmelisel pinnal.

Aksonomeetria jaguneb: <u>tsentraal</u>aksionomeetriaks (perspektiivid) ja <u>paralleel</u>aksionomeetriaks viimane <u>rist ja kald</u>aksionomeetriaks..

Paralleelaksionomeetria liigitakse veel isomeetriaks (pikkusühiku kujutis kõigil telgedel võrdsed 1:1:1), <u>dimeetriaks</u> (kahel teljel võrdsed 1:½:1 või 1:1:½) ja <u>trimeetriaks</u> (kõigil kolmel teljel ühikud erinevad). ◆Üldkasutatavatest aksionomeetria liikidest eelistatakse lihtsamaid: Ristisomeetria

**Ristisomeetria** (isomeetriline ristaksonomeetria). Teljestiku kujutise lihtne konstruktsioon ja kõigi koordinaatlõikude joonisele kandmine originaalsuuruses (X:Y:Z=1:1:1) teevad selle kujutamisviisi eriti käepäraseks on ülevaatlik ja erineb vähe perspektiivis saadavast kujutisest. Ristisomeetriat kasutatakse illustratsioonides ja ka projekteerimises. Vaata ülesanne 1.

Vertikaalne (XZtasapinnas) kaldisomeetria. XZ tasapinnas X asetsevad elemendid säilitavad tegeliku kuju. Ruumis ekraaniga risti oleva telje kujutis aga suunatakse 45° all (X:Y:Z=1:1:1). See isomeetria on asendamatu torustike skeemidel, elektrialajaamade kogumislattide kujutamisel ja mujal. See et ekraaniga risti asetsevad torustiku- ja lattiosad näivad väljavenitatutena ei sega, vaid hoopis suurendavad joonise selgust, vähendades torustiku kattumise võimalusi aksonomeetrilistel skeemidel.. Vaata ülesanne 2.

Ehituses kasutatakse laialdaselt vertikaalset (XZtasapinnas) või horisontaalset (XY) kalddimeetriat (X:Y:Z=1:1/2:1), mis annab tõepärasema

pildi objektist kuigi erinevad ühikud erinevatel telgedel teeb joonestamise tülikaks. Vertikaalset kalddimeetriat kasutatakse ehituskonstruktsioonide kujutamisel, sest siin säilitavad püsttasapindades asetsevad elemendid tegeliku kuju. Horisontaalset kalddimeetriat kasutatakse ruumide põhiplaanil oleva mööbli või hoonetegrupi üldvaadete puhul.

Objekti mõõtmed, kui on vajalikud, antakse koordinaattelgede sihis. Lõiked tehakse paralleelselt koordinaatpindadega ja tekkivad lõikepinnad viirutatakse või tähistatakse materjali leppemärkidega.

## 17.2 Joonise \*.017 ülesannete lühiselgitusi.

#### <u>Ülesanne1</u>

Etapp1 
Märgistame Options/DrawingAids/Snap dialoogaknas IsometricSnap ON kastikese ja teeme aktiivseks Top ringikese. Edaspidi toimub ümberlülitus Top-Left-Right klahviga F5.

♦ Käsuga Line (Draw-A1) (Näitame Start point) <To point>: @22<-30 @22<22 @22<150 @22<-150 Etapp2 ♦ Kopeerime ruudu Copy(Modify-B1) <Select Object>(valime ruudu) <Base point>: (näitame mingi punkti) <Secondpoint>: @15<90</p>

<u>Etapp3</u> ◆Joonestame ruutude nurkadest jooned Line (tagumist pole vaja joonestada) kasutades (OSNAP-A3) INTersection sidumist nurkadest.

<u>Etapp4</u> ♦ Kopeerime näidatud joont käsuga **Copy**(Modify-B1) <Select Object>(valime joone) <Base point>: (näitame mingi punkti joonel) <Secondpoint>: @15<-150

Etapp5 ◆Joonestame käsuga Line diadonaalid Right ja Left külgedele kasutades (OSNAP-A3) INTersection sidumist nurkadest.

Etapp6 • Klahviga F5 lülitame kursori sellele küljele millele soovime joonestada ellipsi. Valime käsust EllipsAxisEnd (Draw-E2) <Arc/Center/Isocircle>: I(socircle) <Center of ellipse>: (Näitame OSNAPiga diagonaalide ristumise) <Circle Radius>: (Sisestame vajaliku raadiused)

<u>Etapp7</u> ◆Kopeerime ellipsid **Copy**(Modify-B1) <Select Object>(valime **ellipsi**) <Base point>: (näitame mingi punkti ellipsil) <Secondpoint>: Ø10 ellipsile @**26<-150**; <Secondpoint>: Ø15 ellipsile @**22<150** 

Etapp8 +Kustutame Erase (Modify-J) käsuga mittevajalikud jooned nagu näidatud etapi8 eskiisil.

Etapp9 + Trim'ime osa mittevajalikke jooni. **Trim** (Modify-E1) <Select object>: (valime aknaga kõik) Edasi näitame mida Trim käsuga kustutada.

<u>Etapp10</u> ◆ Joonestame käsuga Line puutujad ellipsitele.Peab olema sisselülitatud F5 klahviga vastava isomeetria tasapind (Right, Left, Top) kuhu tahame puutuja joonestada. Puutuja joonestamiseks kasutada TANgent (OSNAP-A9).

Etapp11 • Trim'ime ja kustutame käsuga Erase mittevajalikud jooned.

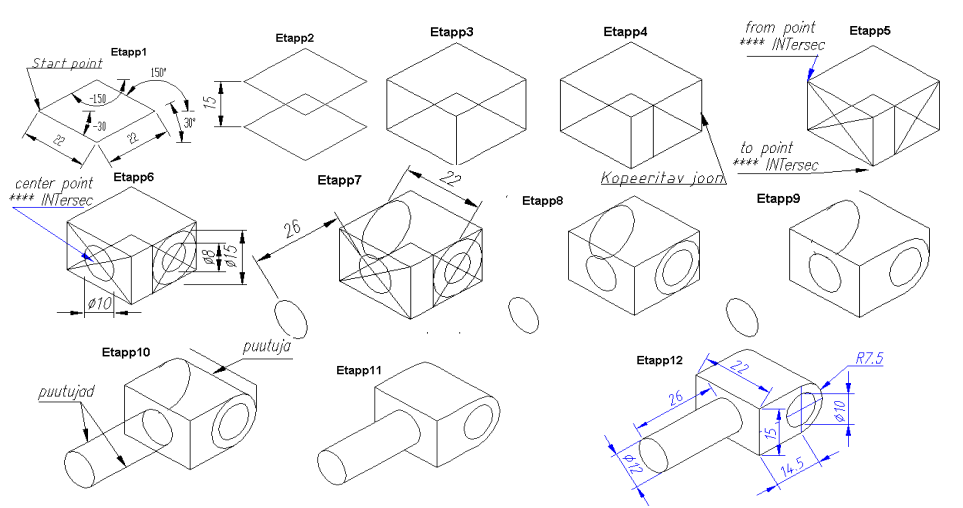

<u>Ülesanne2</u> Joonestame soojussõlme skeemi vertikaalses kaldisomeetrias.

Etapp1

◆ Joonestame ringi Ø20 ja kopeerime @50<45 kaugusele. Tõmbame sirglõikudega soojaveeboileri küljed OSNAP puutuja (TANgent) abil. Ülemisest tsentrist esimese torulõigu: @17<45. Trim'ime mittevajalikud torulõigu osa ja poolringi.

Etapp2 Skeemi edasi joonestamiseks on 2 võimalust:

 Sisetamisega klaviatuurilt joonestada torustik. See moodus on aeganõudvam ja on vajalik, et keegi annaks meile torustiku lõikude mõõdud. Projekteerijal aga neid mõõte veel ei ole.

◆ Joonestamiseks vertikaalses kaldisomeetrias tähendab, et joonelõigud mis on <u>paralleelsed</u> monitori <u>ekraani</u> <u>servadega</u> joonestame hiirega, kusjuures on sisse lülitatud ORTHO, Snap ja Grid. Mõõdud torustikule olgu orientiiriks, sest projekteerija korrigeerib tegelikult mitmeid kordi neid mõõte.

Joonelõikude joonestamiseks mis on ekraani servadega 45° all kirjutame (ilma et joont katkestaks) menüüst Options/

/Drawing/Aids avanevas dialoogaknas kasti SnapAngle **45d0**<sup>'</sup>. Võrgustik (Grid) ja ORTHO lubavad sel juhul meil joonestada ainult **45°**all. Kirjutades SnapAngles<sup>'</sup> kasti **0d0** ilma et joont katkestades joonestame verikaaltaspinnas edasi. • Nooleotsikud torustikel saadakse mõõtjoontest enne Explode käsuga lõhkudes mõõtjoone. Vajadusel võime Scale käsuga suurendada või vähendada nooleotsikut.

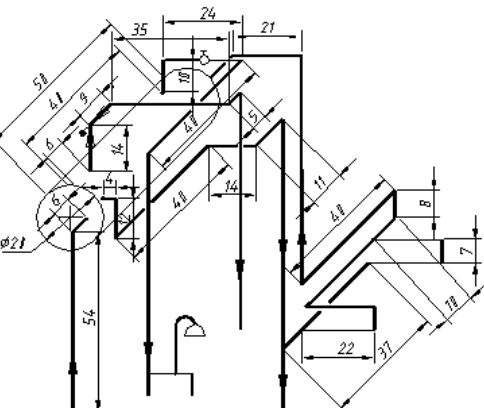

| Drawing Aids         |                     |        |                        |
|----------------------|---------------------|--------|------------------------|
| Modes                | <u>S</u> nap        |        | <u>G</u> rid           |
| ☑ <u>O</u> rtho      | I⊽ On               |        | l⊽ On                  |
| ▼ Solid <u>F</u> ill | X Spacing           | 1.0    | X Spacing 5.0          |
| <u>□ Q</u> uick Text | <u>Y</u> Spacing    | 1.0    | Y Spa <u>c</u> ing 5.0 |
| I <u>B</u> lips      | S <u>n</u> ap Angle | 0d0'   | _lsometric Snap/       |
| 🔽 Highlight          | X B <u>a</u> se     | 555.0  | 🗆 On                   |
| Groups               | Y Bas <u>e</u>      | 170.0  | <u>⊙L</u> eft O⊥op     |
|                      | OK                  | Cancel | <u>H</u> elp           |

Vertikaalne kaldisomeetria X.Y.Z=1:1:1

# Teema 18 Joonestamine 3e dimensioonilises (3D) ruumis.

# 18.1 Ruumiliste (3D) objektide eelised/puudused võrreldes 2D joonisega ACAD'is.

võimalus 3D objekte vaadelda erinevaist ruumipunktidest;

3D objektist on võimalik automaatne ja tõepärane 2D vaadete genereerimine;

• Objektist realistliku pildi saamise võimalus:

3D mudelis joonte peitmine(**Hide)-** kustutab ekraanilt jooned ja pinnad mis jäävad antud ruumipunktist objektile vaatamisel varju.

Realistlik varjutus (Shade) tekitab ekraanil peale HIDE käsu ka objektile vaataja tagalt langevast ühest valgusallikast tingitud varjud.

Värvimine (**Render**) – lubab täiendavalt Hide ja Shade'ile tuua ekraanile mitmeid erinevate värvidega valgusallikaid ja samuti katta objekt erinevate materjalidega ;

◆ 3D objektide ruumilise asetuse kontroll teineteise suhtes projekteerimisel;

• masinaehitusliku analüüsi (ruumala, inertsmoment, massitsenter jt) võimalus.

◆ 3D mudeli puuduseks on töömahukus

#### 18.2 Ruumiliste objektide moodustamise kolm tüüpi ACADis,

3D objektid võib jagada 3e gruppi olenevalt tüübile omasest konstrueerimise ja redigeerimise tehnikast: **Wire-frame** (traat-sõrestik) objektis ei ole pindu. Objekt koosneb ainult punktidest, joontest, kaartest jt mis kirjeldavad objekti servi.

Surface (pindadest keha) objekti (mudeji) loomine on keerulisem kui Wire-Frame's, sest peale servade tuleb määrata ka 3D pind nende vahel, mis võib koosneda hulknurksetest pindadest (võrgust). Selle tüübiga saab moodustada mistahes kujuga 3D objekte.

**Solid** (tahked kehad) kirjeldab täielikumal 3D objekti ja seda tüüpi objektid on ekraanil kõige tõepärasemad. Solid objekti on kergem konstrueerida ja redigeerida kui wire-frame või surface objektid. Puududeks on, et solid objektid konstueeritakse korrapärastest geomeetrilistest kujunditest.

#### 18.3 Koordinaatide sisestamine 3D ruumis:

Täiendavalt punktis 2.1 (Tund 2) toodud koordinaatide sisestamisele XY-tasapinnas tuleb 3D-ruumis igale punktile lisada Z-koordinaat.

Seega 3D-ruumis:

absoluutsed rist-koordinaadid X,Y,Z;

suhtelised rist-koordinaadid.@X,Y,Z;

- silindrilised koordinaadid @L<α,Z :
- sfäärilised koordinaadid @L< $\alpha$ < $\beta$ .

Sisestamisel X,Y,Z on ruumipunti vastavalt telgedele x,y,z projektsiooni koordinaadid; @ - suhtelised koordinaadid; L - ruumipunkti projektsioon x,y tasapinnale;  $\alpha$  - ruumipunkti x,y tasapinnale projektsiooni nurk telje +X suunaga;  $\beta$  - ruumipunkti asendi nurk x,y tasapinnaga .

♦ Koordinaatide sisestamist kergendab ruumis XYZ Point Filter'i (.X, .Y, .Z, .XY, .XZ, .YZ) kasutamine, kus filtris näidatud koordinaat määratakse kursoriga (OSNAP'i kasutamisega), puuduvad koordinaadid sisestatakse klaviatuurilt

# 18.4 Joonise .018 ülesannete lühiselgitusi.

# <u>Ülesanne 1</u>

Joonestame mudelruumis, pealtvaates (View/3DviewpointPresets/Plan) joonisel 1 antud mõõtudega DRAW/LINE käsuga kaks üksteisega kattuvat kujundit koordinaatide sisestamisega klaviatuurilt. Üks XY-tasapinnas (kujund 1) ja teine paiknemisega ruumis (kujund 2).

<u>Joonis1</u> (Kujundi 1 joonestamine XY-tasapinnas)\_ **LINE**: <From point> (Näitame hiirega ekraanil); <To point>: @45,10;<To point>: @-10,20;<To point>: @-30,-5;<To point>: @10,-10;<To point>: c.

Joonis2 Kujund 1 joonisel 2 saadakse kujundist 1 jooniselt 1 kopeerimise teel.

(Kujundi 2 joonestamine joonisel 2 on järgmine) LINE: From point>: \_endp of (Näitame hiirega ekraanil) <To point>: @45,10,20 <To point>: @-10,20,25 To point>: @-30,-5,15 <To point>: @-10,20,5 <To point>: @-30,-5,-10 <To point>: 410,-10,-5 <To point>: @10,-10,-5 <To point>: c

Joonis3 Kujund 1 joonisel 3 saadakse kujundist 1 jooniselt 1 kopeerimise teel. Kujundi 2 saadakse punktide sisestamisega klaviatuurilt kasutades .XY filtrit (Z-telje kõrguse sisestamiseks) ja OSNAPi (ENDpoint)

kujundi 1 nurgapunktide näitamiseks hiirega. (Kujundi 2 joonestamine joonisel 3 on järgmine) LINE: From point>: \_endp of (Näitame hiirega alguspunkti)<To point>: .xy of \_endp of (Näitame hiirega järgmist punkti) (need Z): 20 <To point>: .xy of \_endp of (Näitame järgmist punkti) (need Z): 25 <To point>: .xy of \_endp of (Näitame järgmist punkti) (need Z): 15 <To point>: .xy of \_endp of (Näitame järgmist punkti) (need Z): 10 To point: C(lose) Avades isomeetrilise vaatepunkti menüüst View/3DViewpointPresets/SWIsometric. (Olekureal MODEL) veenduda, et kujundid 2 ja 3 on ruumilised.

#### <u>Ülesanne 2</u>

Lihtsamates aksonomeetria liikides joonestatud torustike skeemid võivad olla mõnes tasapinnas moonutatud. 3D-ruumilised torustike skeemid on nimetatud puudusest vabad ja neid skeeme või nende osi on võimalik vaadelda (või teha neist jooniseid) erinevatest ruumipunktidest.

◆ <u>Etapp1</u> Joonestame ruumilise torustiku skeemi LINE käsuga kasutades ruumipunktide sisestamist klaviatuurilt. Soovitav on joonestada mingis isomeetrilises vaates, et jälgida koordinaatide sisestamise õigsust.

Command: LINE: <From point> (Näitame hiirega ekraanil); <To point>: @40,0,0;<To point>: @0,0,50 <To point>: @50,0,0 <To point>: @0,-25,0; <To point>: @10,0,0; <To point>: @0,35,0; <To point>: @-60,0,0; <To point>: @0,0,-50; <To point>: @-40,0,0

• Etapp2 Joonestame DONUT ja LINE käske kasutades "Ventiili" ja salvestame selle plokina.

◆ <u>Etapp3</u> Käsuga **InsertBlock** toome ploki "Ventiil" joonisele ja asetame selle kasutades OSNAP käske (MIDpoint, FROM point, ENDpoint jt) soovitud kohale torustiku skeemil.

◆ <u>Etapp4</u> Käsuga **Leader** (DIM-I) joonestame torustiku alguses ja lõpus olevad nooled. Vajadusel muudame noole otsa suuruse mõõtu menüüst Data/DimensionStyle/Geometry.

# <u>Ülesanne 3</u>

Joonestame hoone karkassi LINE (või Rectangle) käsuga kasutades ruumipunktide sisestamist klaviatuurilt. Soovitav on joonestada mingis isomeetrilises vaates, et jälgida koordinaatide sisestamise õigsust.

• <u>Etapp1 Punktist1</u>; Command: LINE: <From point> (Näitame hiirega ekraanil punkti1); <To point>: @0,60,0 <To point>: @60,0,0;<To point>: @0,-60,0 <To point>: @-60,0,0; <u>Punktist2</u>; Command: LINE: <From point> (Näitame hiirega OSNAP ENDpoint abil punkti2);<To point>: @100,0,0; <To point>: @0,-60,0; <To point>: @-100,0,0; <u>Punktist3</u>; Command: LINE: <From point> (Näitame hiirega OSNAP ENDpoint abil punkti3);<To point>: @60,0,0; <To point>: @0,60,0; <To point>: @-60,0,0

◆ Etapp2 Kopeerime saadud sõrestiku hoone karkassi kõigile neljale korrusele.

**Copy** (Modify-B1); <Select objects>: <Base point or displacement;/ Multiple>: M <Base point>: (Näitame hiirega OSNAP ENDpoint abil punkti) <Second point of displacement>: @0,0,70; <Second point of displacement>: @0,0,210

◆ <u>Etapp3</u> Ühendame saadud sõrestike servad LINE käsuga karkassiks. Punktide (<To point>, <To point>) näitamisel kasutada OSNAP (ENDpoint) abikäske.

• Etapp4 Sarnaselt ülesande 2-le joonestada LINE käsuga saadud karkassile kaabli trass, kasutades ruumiliste koordinaatide sisestamist klaviatuurilt.

• Etapp5 Saadud kaablitrass muuta jämedamaks kasutades Edit Polyline käske.

◆ Etapp6 Paigutada mõõdud saadud kujutisele, eelnevalt 3Point UCS käsuga (punkte näidata OSNAP ENDpoint abikäsuga) muuta aktiivseks see tasapind kuhu tuleb mõõtusid paigutada.

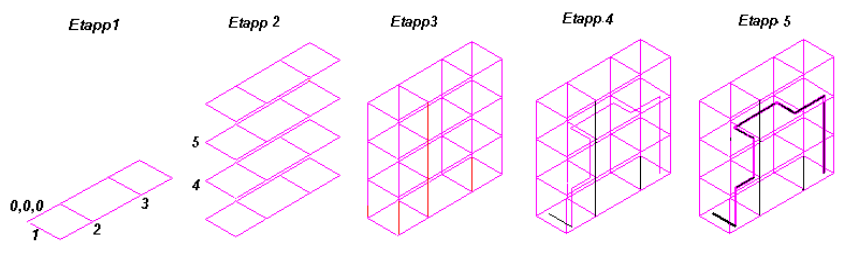

# Teema 19 Pindadest koosnevad (surface) 3D objektid. 19.1 Pindadest kehad.

Pindadest kehade kujutamisel on kehade eraldamiseks ümbritsevast keskkonnast kasutatud läbipaistmatuid pindasid. Need pinnad ei oma paksust. Kõrvalolevas näites on selguse mõttes kuubi pinnad üksteisest eraldatatud ja kujutatud läbipaistvaina (klaasist).

# 19.2 Pindadest kehade moodustamine.

<u>cc Pindadest koosneva (**Surface**</u>) mudeli loomine on keerulisem kui wireframe'is, sest peale servade tuleb määrata ka 3D pind nende vahel, mis võib koosneda hulknurksetest pindadest. Surface mudel on kujutatav ekraanil sõrestikuna käskude *hide, shade* või *render* teostamiseni. Peale neid käske muutuvad pinnad läbipaistmatuiks.

Kõiki pindu on võimalik kujutada teatud ligikaudse lähendusega koosnevana hulknurksetest pindadest. Mida väiksemad on pinnaelemendid ja mida rohkem on

neid seda enam läheneb kujutatud pind reaalsele pinnale. Kõrvaloleval pildil on kujutatud sfäär koosnevana tasapinnalistest hulknurkadest.

# 19.3 Lihtsamad (surface) pindadest

# koosnevad 3D objektid.

Kõige lihtsamaid 3D surface (pindadest koosneva) objekte võib moodustada <u>elevation</u> (tasandi) ja <u>thickness</u> (paksuse) andmisega 2D objektidele mis on joonestatud line, arc ja tekst käskudega.

**Thickness** on 2D objekti (XYtasapinnalise) venitamisel Z-telje suunas tekkiv distants.

**Elevation** on väärtus millega 2D objekt on tõstetud Z-telje sihis XY-tasapinnalt kus see oli defineeritud.

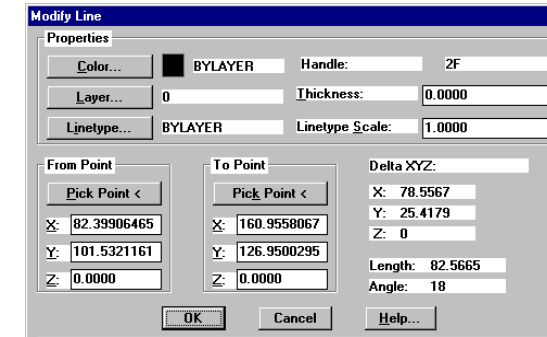

 Lihtsaimate pindadest koosnevaid 3D objekte võib otseselt joonistada LINE, ARC, DONUT käsuga andes neile eelnevalt käsurealt vajalikud thickness ja elevation väärtused.

◆ LINE, ARC käsuga joonestatud 2D objekte võib <u>redigeerimise</u> käigus muuta 3D objektideks menüüst Edit/Properties või töövahendite ribas nupu "Properties" avanevate dialoogakende (ModifyLine, ModifyArc, Properties) abil. Eelnevalt tuleb valida objekt ja siis avanevas dialoogaknas (vt. ülal) sisestada vajalik "thickness" ja "elevation" käsku siin asendavad Z väärtused.

# 19.4 3D objektide vaatlemine erinevatest ruumipunktidest.

Ruumiliste objektide vaatlemiseks on palju võimalusi menüüst View

• Named View – võimaldab defineerida (salvestada) ja taastada erinevaid vaateid joonisele.

◆ 3DViewpointPresets – saab valida eelseadistatud kolmemõõtmelise mudeli vaatepunkte ja järgmisi: PlanView - Z-telje sihist UCS (Current), WCS (World) või nimelisele (Named) XY-tasapinnale vaade. **Top** – vaade XY-tasandile Z-telie positiivsest suunast (vaatepunkti koordinaadid 0.0.1). Bottom negatiivsest suunast (vaatepunkti koordinaadid 0,0,-1). Left – vaade ZY-tasandile X-telie negatiivsest suunast (vaatepunkti koordinaadid -1.0.0). Right positiivsest suunast (vaatepunkti koordinaadid 1.0.0). Front - vaade ZX-tasandile Y-telje positiivsest suunast (vaatepunkti koordinaadid 0.1.0). Back negatiivsest suunast (vaatepunkti koordinaadid 0,-1,0). SW Isometric - vaade alumisest vasakust nurgast (vaatepunkti koordinaadid -1,-1,1). SE Isometric – vaade alumisest paremast nurgast (vaatepunkti koordinaadid 1,-1,1). **NE Isometric** – vaade ülemisest paremast nurgast (vaatepunkti koordinaadid 1.1.1). NW Isometric – vaade ülemisest vasemast nurgast (vaatepunkti koordinaadid -1,1,1). 3Dviewpoint

Rotate – dialoogakna kaudu võimalik valida vaatepunkti nurka XY- tasapinna ja X-telje suhtes Tripod (Kompass) – menüüst võib valida sobiva ruumilise vaatenurga. Kompass kujutab endast gloobuse pinnalaotist, kus põhjapoolust tähistab kompassi tsentr, ekvaatorit kompassi keskmine ringjoon ning lõunapoolust välimine ringjoon. Seega valides vaatepunkti lõunapoolusele, vaatad joonist altpoolt.

Vector – vaatepunkt määratakse X,Y,Z koordinaatide sisestamisega.

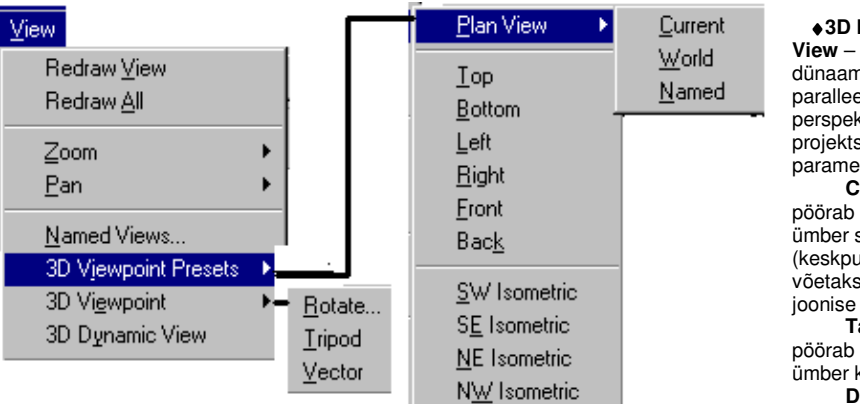

♦3D Dynamic View – määrab dünaamiliselt paralleel ja perspektiiv proiektsioonide parameetrid. Camera pöörab kaamerat ümber sihtpunkti (keskpunktiks võetakse vaikimisi joonise keskpunkt) Target pöörab sihtpunkti ümber kaamera. Distance -

lülitab sisse perspektiivprojektsiooni, nihutab kaamerat pikki vaatesuunda.

- Point määrab X,Y,Z koordinaatide kaudu kaamera ja sihtpunkti asukohta
  - Pan nihutab ekraaniakent joonise suhtes

# 19.5 Joonise .018 ülesannete lühiselgitusi.

Kõikides järgnevates ülesannetes võib joonestamist alustada nii tasapinnalises või ruumilises vaates. <u>Ülesanne 1</u>

Etapp1 Joonestada klaviatuurilt suhteliste koordinaatide sisestamisega detaili XY-tasapinnaline pealtvaade. Sirglõigud käsuga – LINE; ringid käsuga – DONUT (välimised ja sisemised diameeterid on võrdsed).

<u>Etapp2</u> Anda välimisele äärejoonele ja kahele äärmisele ringile  $\emptyset$ 10 paksus (thickness) 10 mm, keskmisele paksus 30mm. Ringile  $\emptyset$ 40 tuleb anda (elevation) Z=10 mm ja paksus (thickness) 20 mm. Etapp3 Vaadata saadud kujutist erinevatest ruumilistest vaatepunktidest.

# Ülesanne 2

AIJ Kirjutada Dtex dialoogaknast Ülesanne 3

Kirjutada Dtext. Märkida see ja siis menüüst Edit/Properties dialoogaknast anda thickness võrdne tähe kõrgusega (3.5).

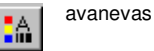

Etapp1 Joonestada kujundi pealtvaate.; ringid käsuga – DONUT (välimised ja sisemised diameeterid on võrdsed)

Etapp2 Alul joonestame tiiviku ühe külje Sirglõigud käsuga – LINE ja kaared käsuga – ARC. Teise külje saame OFFSET käsuga (distants = 4mm).

Etapp3 Käsuga ARRAY (Polar) paljundada tiiviku laba 8 korda keskpunktiga ringi tsentris.

Etapp4 Siiani joonestatud kujund külg vaates.

Etapp5 Märkida tiiviku laba ja anda menüüst Edit/Properties neile thickness (paksus) võrdne 16. Märkida aluse ringjoon ja anda võrdne –6, sest muidu oleks tiiviku labad surutud alusketta sisse.

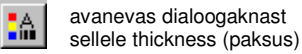

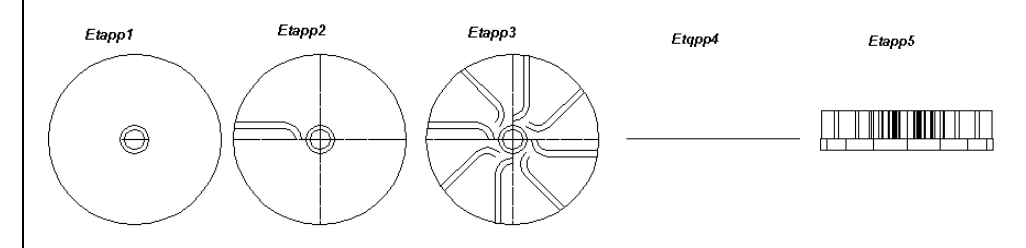

# Teema 20 Lihtsad tahked (solid) 3D objektid.

# 20.1 Tahked kehad.

Tahked kehad (solids) on ruumi osad, mis on piiratud kinnise pinnaga ja omades ruumi, mis on täidetud ainega. Solid kirjeldab täielikumalt 3D objekti ja objekti konstruktsioon on ekraanil kõige vähem ebaselge. **20.2 Lihtsate tahkete 3D kehade moodustamine.** 

Kõige lihtsamaid 3D solids (tahked) kehasid võib moodustada nagu surface kehasidki 2D primitiividele thickness (paksuse) andmisega. Läbipaistmatuile 2D objektidele **thickness** (paksuse) **elevation** (tasand) andmisega saadakse 3D tahked objektid. Tahked kehad kujutatakse ekraanil sõrestikuna kuni käskude *hide, shade* või *render teostamine.* 

Läbipaistmatuiks 2D objektideks loetakse: ringid (CIRCLE), rajad (TRACE), laiad liitjooned (PLINE), kahemõõtmelised pinnad (SOLID), seest värvitud rõngad-ringid (DONUT).

 Iäbipaistmatuid 2D objekte võib <u>redigeerimise</u> käigus muuta 3D objektideks menüüst Edit/Properties või töövahendite ribas nupu "Properties" avanevate dialoogakende (ModifyLine, ModifyArc, Properties) abil 3Dsolids objektideks. Eelnevalt tuleb valida objekt ja siis avanevas dialoogaknas (vt. Teema18) sisestada vajalik "thickness" ja "elevation" käsku siin asendavad Z väärtused.

• FILLMODE – - ACAD'i muutuja, mis määrab kas objektid (Pline, Solid, mõõtejoone nooled jt) on täidetud värviga (1) või on värvimata (0). Saab muuta käsurealt kehtivaks kogu joonisele.

◆ISOLINES - ACAD'i muutuja, mis määrab objekti kõverpindade kujutamisel puutujajoonte arvu. Saab muuta käsurealt kehtivaks kogu joonisele. Vaata kõrvalolevat näidist, kus numbrid tähistavad "Isoline"ide arvu. Vaikimisi on Isolines=4.

# 20.3 Kihtide kasutamine kolmemõõtmelises (3D) joonises.

Nende põhimõtete järgimine soodustab joonestamist ja kergendab nende edasist redigeerimist.

Kahemõõtmelisel joonisel saadi summaarne kujutis üksikute kihtide üksteise peale asetamisega. Kolmemõõtmelisel kujutisel on aga iga kihi puhul tegemist ruumilise kujutisega, mis piltlikult kujutavad endast karpe. Tervikliku kujutise saamiseks asetatakse need karbid üksteise sisse, seejuures tungivad ühe kihi jooned ja pinnad vabalt läbi teiste kihtide joontest ja pindadest.

# 20.4 Joonise .019 ülesannete lühiselgitusi.

Kõikides järgnevates ülesannetes võib joonestamist alustada nii tasapinnalises või ruumilises vaates. Valida sobiv ruumiline vaade. Näiteks menüüst: <u>View / 3D Viewpoint Presets /SW Isometric</u>

# <u>Ülesanne 1</u>

Etapp1 Lauaplaadi joonestamine. **Solids** <First point>: 100,100 <Second point>: @850,0; <Third point>: @-850,1280<Fourth point>: @850,0 <Third point>: Enter

Seadistame Solid objekti äärjoontena: **Fillmode**; <New value for FILLMODE <1>>: 0 Command: regen. <u>Etapp2</u> Joonestame ühe laua jala: Pline <From point>: \_from Base point: \_endp of <Offset>: @20,-60 Arc/Close/Halfwidth/Length/Undo/Width/<Endpoint of line>: W <Current line-width is 0.0>

Arc/Close/Halfwidth/Length/Undo/Width/<Endpoint of line>: W <Starting width <0.0>>: 80 <Ending width <80.0>>:80 <Arc/Close/Halfwidth/Length/Undo/Width/<Endpoint of line>: @120,0

Etapp3 Kopeerime (või ARRAY käsuga) laua jalad kõikidesse nurkadesse: Command: Copy <Select objects>: (Näitame laua jalga) <<Base point or displacement>/Multiple>: M <Base point>: \_endp of <Second point of displacement>: @0,-730 <Second point of displacement>: @1120,0 <Second point of displacement>: @0,-730 <Second point of displacement>: @1120,-730

Etapp4 Varustame laua salvedega (jalgade tugi lauaplaadi all):

Horisontaalne salv: Pline <From point>: (Näitame hiirega lauajala ENDpoind)

<Arc/Close/Halfwidth/Length/Undo/Width/<Endpoint of line>>: W <Starting width <50.0>>: <Ending width <50.0>>: Arc/Close/Halfwidth/Length/Undo/Width/<Endpoint of line>: (\_endp of Näitame teise jala ENDpointi) Kopeerime teise horisontaalse salve kasutades abikäsku OSNAP ja lauajala ENDpoind'i. Vertikaalne salv: Pline <From point>: OSNAP FROM <\_from Base point>: OSNAP ENDpoint <\_endp of> (Näitame vasemalt ülemise jala joone lõpp-punkti) <Offset>: @60,-40; Current line-width is 50.0; Arc/Close/Halfwidth/Length/Undo/Width/<Endpoint of line>: @0,-650 Kopeerime teise vertikaalse salve kasutades abikäsku OSNAP ja lauajala ENDpoint is 50.0; Arc/Close/Halfwidth/Length/Undo/Width/<Endpoint of line>: @0,-650 Kopeerime teise vertikaalse salve kasutades abikäsku OSNAP ja lauajala ENDpoind'i. <Base point or displacement>/Multiple: \_endp of Second point of displacement: @1120,0 Etapp5

Kopeerime külgmised salved Z telje sihis lauajalgade vaheliseks toeks Command: \_copy <Select objects>: <<Base point or displacement>/Multiple>: (Näitame mingit punkti ekraanil) <Second point of displacement>: @0,0,400

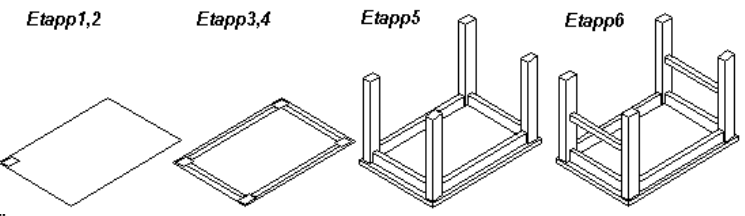

#### <u>Ülesanne 2</u>

Eksisteerib kaks ruumilise objekti joonestamise moodust:

1 Enne iga objekti koordinaatide andmist täita menüüst Data/ObjectCreation avanevas dialoogaknas olevate thickness (paksus) ja elevation (tasand) aknad vastavate arvudega.

2 Joonestada objekt(id) XY-tasapinnal, märgitada need ja siis menüüst Edit/Properties avanevas dialoogaknas anda objektile thickness (paksus) ja elevation (tasand) asemal anda Z väärtus. Etapp1 Keerdtrepi keskmise vertikaaltoe, astmelaua,varvaslaua ja käsipuutoe joonestamine.

Keskmine vertikaaltugi: Command: \_circle 3P/2P/TTR/<Center point>: (Näitame mingit punkti hiirega)
 Diameter/<Radius> <300.0>: kõrgus 1400.

♦ Astmelaua joonestamine: Pline <From point>: (Näitame hiirega vertikaaltoe OSNAP /QUADrant punkti) <Arc/Close/Halfwidth/Length/Undo/Width/<Endpoint of line>>: W <Starting width <120.0>>: <Ending width <400.0>>: Arc/Close/Halfwidth/Length/Undo/Width/<Endpoint of line>:@0,-700; kõrguse anname -20 astmelaua pealpind jääks kõrguse näitamisel baaspunktiks Z=0.

• Käsipuu toe joonestamine:Circle <Center>: OSNAP-FROM (Näitame astmelaua ENDpointi) <Offset>: @0,60 <Radius>: 15, kõrgus (thickness = 1200).

◆ Varvaslaua joonestamine: Pline <From point>: (Näitame hiirega astmelaua ülemist äärenurka)
 <Arc/Close/Halfwidth/Length/Undo/Width/<Endpoint of line>>: W <Starting width <20.0>>: <Ending width</li>
 <20.0>>: Arc/Close/Halfwidth/Length/Undo/Width/<Endpoint of line> (Näitame hiirega astmelaua alumist äärenurka); kõrgus (thickness = 100).

# Etapp2

♦ Käsuga Array/Polar paljundada 180° ulatuses 10 korda astme-, varvaslaua ja käsipuu tuge. Command: Array/Polar <Select objects>: (Näitame "Shift" klahvi all hoides astme detaile) <Center point of array>: (Näitame OSNAP-CENTER abikäsuga vertikaaltoe tsentrit) <Number of items>: 10 <Angle to fill (+=ccw, -=cw) <360>>: 180 <Rotate objects as they are copied?> Y

 Anname Array/Polar käsuga paljundatud igale astmekomplektile võrreldes eelmisega tasandi (elevation) juurdekasvu Z=120 menüüst menüüst Edit/Properties avanevas dialoogaknas Z väärtusele.
 Etapp3

Joonestame 3DPolyline käsuga käsipuu joone kasutades OSNAP (käsipuu toe ülemise ringi) Center abikäsku joonestamisel.

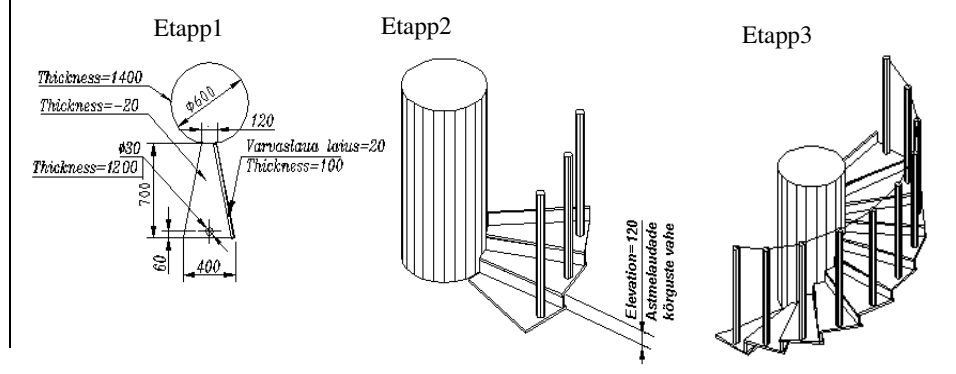

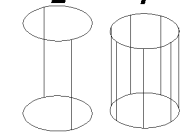

# Teema 21 Koostatud tahked (solid) 3D objektid.

# 21.1 Koostatud tahkete 3D objektide moodustamine

◆ Solid kirjeldab täielikumalt 3D objekti. Ka keerulist solid mudelit on samuti kergem konstrueerida ja redigeerida kui wire-frame või surface (võrgustikuga, "mesh") mudelit.

Tavaliselt 3D solid mudel konstrueeritakse järgnevalt:

• 3D baas vormide (kast, koonus, silinder, kera, kiil, torus) kasutamisega

• 2D objektidest väljapressimise (extrude; paksuse andmise) teel pikki antud teekonda (pikkus ja suund),

◆ 2D objektide pööramisega (revolve) ümber pöördetelje. Kui on loodud solid objektid ülaltoodud viisil võib nende kombineerimisega (liitmisega, lahutamisega, ühise osa kasutamisega) konstrueeritakse keeruline 3D mudel.

Solid objekte võib hiljem muuta: 

faasida (3D chamfer) või ümardada servi (3D fillet).

pöörata (3D rotate)

teha massiiv (3D array) 

peegelpilt (3D mirror) 

3D trim ja pikendamine (extend) 

samuti 2D

rediaeerimise käsud: move. copy.

ACAD'is on ettenähtud võimalus solid objektist ristlõike saamine ja

konstrueerimise lõigete saamine.

# Explode-A

| 1  | 1                   | <b>Explode</b> - Lahutab tervik ploki, solid või polüjoone koostisosadeks.                                                                                                    |
|----|---------------------|----------------------------------------------------------------------------------------------------|
| 2  | O                   | Union – Moodustab koostatud piirkonna või solid objekti esimesele valitud objektile teise valitud objekti liitmise teel                                                                             |
| 3  | O                   | Subtract – Moodustab koostatud piirkonna või solid objekti esimesest valitud objektist teise valitud objekti lahutamise teel.                                                                       |
| 4  | Ø                   | Intersection – Moodustab koostatud piirkonna või solid objekti valitud esimesest ja teisest<br>objektist nende lõikumisel ühise osa allesjätmise teel.                                              |
| So | lids-A              |                                                                                                    |
| 1  |                     | <u>Solid Box</u> – Tahkest ainest kast. Baaspunktiks võib olla kasti tsenter või nurk. Edasi valides<br>L(enght) küsitakse kasti pikkust (lenght), laiust (width) ja kõrgust (height).              |
| 2  | 0                   | <u>Solid Sphere</u> – Tahkest ainest kera. Baaspunktiks kera tsenter. Edasi küsitakse kera<br>raadiust või diameetrit.                                                                              |
| 3  | B                   | <u>Solid Cylinder</u> - Tahkest ainest silinder Silindri baaspunktiks saab valida ringikujulise või ellipsilise põhja tsentri. Küsitakse ringi või ellipsi diameetreid ja silindri kõrgust.         |
| 4  | $\overline{\Delta}$ | <u>Solid Cone</u> - Tahkest ainest koonus. Koonuse baaspunktiks saab valida ringikujulise või ellipsilise põhja tsentri. Küsitakse ringi või ellipsi diameetreid ja koonuse kõrgust                 |
| 5  |                     | <u>Solid Wedge</u> - Tahkest ainest kiil. Baaspunktiks võib olla kiilu tsenter või nurk. Edasi valides<br>L(enght) küsitakse kiilu pikkust (lenght), laiust (width) ja kõrgust (height).            |
| 6  | 0                   | <u>Solid Torus</u> - Tahkest ainest rõngas. Baaspunktiks rõnga tsenter. Edasi küsitakse rõnga<br>raadiust või diameetrit ja torukujulise osa raadiust või diameetrit.                               |
| 7  | <b>R</b>            | Extruded Solid – tahkest ainest väljapressitud profiil. Kinnistele kõverpindadele (polyline, polygon, rectangle, circle, ellipse ja kinnine splines) kõrguse või suunaja (path) andmisega.          |
| 8  | 3                   | <u>Revolved Solid</u> – tahkest ainest pöördkeha. Kinniste kõverpindade (polyline, polygon, circle, rectangle, ellipse ja region) põõrlemisel X, Y või suunaja (line, 2 punkti) ümber antud kraadi. |
| 9  | 27                  | <u>Slice Solid</u> – olemasolevast tahkest kehast uu(t)e saamine lõikamisel tasapinnaga mis defineeritakse 3e punkti, XY, YZ või ZX tasapinnana.                                                    |
| 10 | Ð                   | <u>Sectioning Solid</u> – olemasolevast tahkest kehast ristlõike saamine lõikamisel tasapinnaga mis defineeritakse 3e punkti, XY, YZ või ZX tasapinnana.                                            |
| 11 |                     | Interfere Solid – Moodustab koostatud solid objekti valitud kahest või mitmest solid objektist<br>nende lõikumisel ühise osa allesjätmise teel.                                                     |
| 12 | AME                 | <u>AME Convert</u> – Konverteerib AME (AdvancedModelingExtension) solid objektid ACAD solid objektideks.                                                                                            |

# 21.2 Joonise .021 ülesannete lühiselgitusi.

Kõikides järgnevates ülesannetes võib joonestamist alustada nii tasapinnalises või ruumilises vaates. Valida sobiv ruumiline vaade. Näiteks menüüst: <u>View / 3D Viewpoint Presets /SE Isometric</u>

Tuua ekraanile tööriistaribad menüüst: <u>Tools / Toolbars / Solids</u> ; <u>Tools / Toolbars / Modify</u> ja <u>Tools /</u> <u>Toolbars / ObjectSnap</u>

# <u>Ülesanne 1</u>

<u>Etapp1</u> Joonistada kast menüüst: <u>Solids/BoxCorner</u> / <Corner of Box> : 0,0,0. Edasi valida Length :100 ; Width:50; Height: 50

# 

<u>Etapp2</u>Joonistada kiil menüüst: <u>Solids/WedgeCorne</u>r <Corner ofWedge>: 0,0,0. Edasi valida Length:50 ; Width:50; Height: 100

<u>Etapp3</u> Viime kiilu serva kohale: <u>Modify/Move.</u> Menüüga: <u>ObjectSnap/SnapToEndpoint</u>, näitame kust, kuhu. <u>Etapp4</u> Pöörame 180° kiilu kohale menüüga: <u>Modify/3DRotate.</u> Menüüst valime Yaxis <100,0,0>; RotationReference: 180

<u>Etapp5</u> Joonistada silinder menüüst: <u>Solids/ElipticalCenter</u> / <CenterPoint>:0,0,0 <Radius>:5 <Height>:50 <u>Etapp6</u> Pöörame -90° silindrit menüüga: <u>Modify/3DRotate</u>. Menüüst valime Xaxis <0,0,0>; RotationReference: -90

Etapp7 Viime silindri kohale: <u>Modify/Move.</u> Näitame kust <u>ObjectSnap/SnapToCenter</u>, kuhu <u>ObjectSnap/SnapToMidpoint</u>

<u>Etapp8</u> Teostame kasti+kiilu menüüst <u>Explode/Union</u>, ja silindri lahutamise neist menüüga <u>Explode/</u>Subtract<u>.</u> <u>Etapp9</u> <u>Render/Hide</u> käsuga peidame jooned/servad, mis jäävad eesolevate pindade varju.

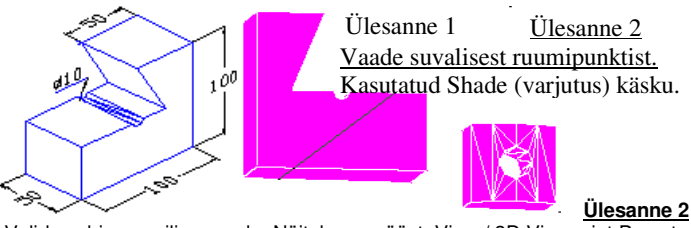

Valida sobiv ruumiline vaade. Näiteks menüüst: <u>View / 3D Viewpoint Presets</u> /<u>SW Isometric</u> <u>Etapp1</u> Joonistada silinder menüüst: <u>Solids/CylinderCenter</u>: <Elliptical/<center point> <0,0,0>> : (Näitame punkti ekraanil); <Diameter/<Radius>>: 40 <Center of other end/<Height>>: 50

Etapp2 Joonistada kast menüüst: Solids/BoxCorner: <Center of box> <0,0,0>>: (Valime OSNAP QUADrant) <\_qua of> (Näitame silindri põhjale) <Cube/Length/<corner of box>>: L(enght) <Length(X-telje sihis)>: 50 <Width (Y-telje sihis)>: 80 <Height(Kõrgus)>: 50

Etapp3 Etapp7 Viime kasti kohale: <u>Modify/Move.</u> (Näitame baaspunkti) To point: @0,0,25 <u>Etapp4</u> Joonistada silinder menüüst: <u>Solids/CylinderCenter</u>: <Elliptical/<center point> <0,0,0>> : (Näitame OSNAP ENDpoint kasti alumist nurgapunkti ekraanil); <Diameter/<Radius>>: 10 <Center of other end/<Height>>: 80

<u>Etapp5</u> Pöörame -90° silindrit menüüga: <u>Modify/3DRotate.</u> <Object/Last/View/Xaxis/Yaxis/Zaxis/<2points>: Menüüst valime Xaxis <0,0,0>; (Näitame kasti alumist serva OSNAP ENDpoint'iga) RotationReference: -90 <u>Etapp6</u> Viime silindri kohale: <u>Modify/Move.</u> <Base point or displacement> (kust) ; (Näitame kasti alumist serva OSNAP ENDpoint'iga), <Second point of displacement (kuhu)>: @25,0,25

<u>Etapp7</u> Kasti ja suure silindri ühisosa saame <u>Explode/Intersect</u>, <Select objects>(Valime mõlemad> <u>Etapp8</u> silindri lahutamise neist menüüga <u>Explode/</u>Subtract; <Select solids and regions to subtract from...> (Näitame etapist6 kasti ja silindri ühist osa) <Select solids and regions to subtract...>: (Näitame silindrit)

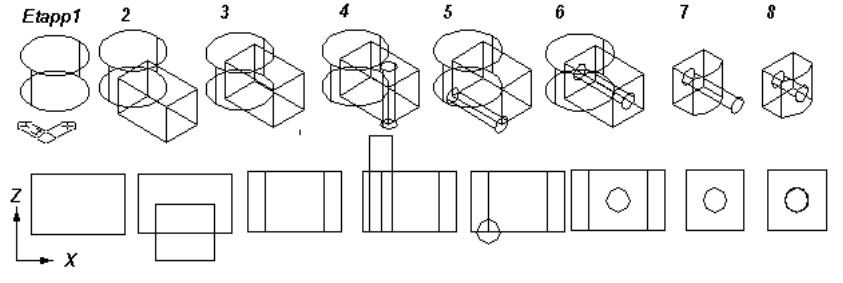